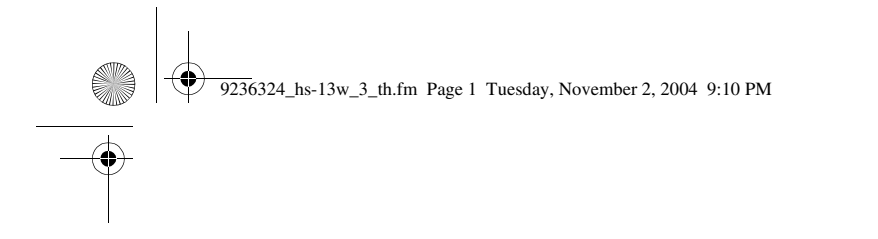

# คู่มือผู้ใช้สำหรับ Nokia Wireless Image Headset HS-13W

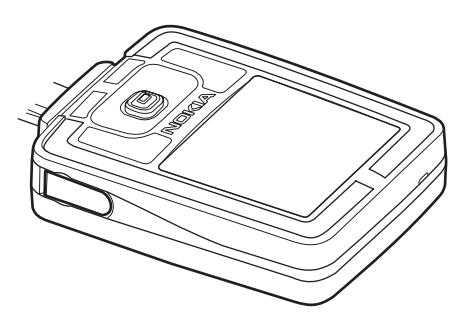

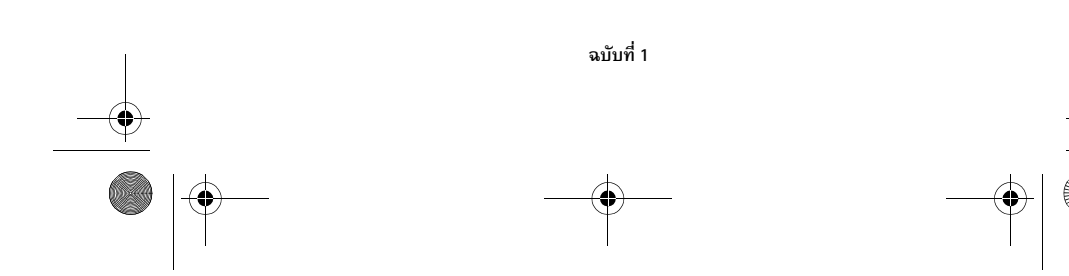

9236324\_hs-13w\_3\_th.fm Page 2 Tuesday, November 2, 2004 9:10 PM

คำประกาศเรื่องความสอดคล้อง

บริษัท NOKIA CORPORATION ขอประกาศโดยถือเป็นความรับผิดชอบของเราแต่เพียงผู้เดียว ว่าผลิตภัณฑ์ HS-13W สอดคล้องกับบทบัญญัติของสภา: 1999/5/EC คุณสามารถคัดลอกสำเนาของคำประกาศเรื่องความสอดคล้องได้ที่ http://www.nokia.com/phones/declaration\_of\_conformity/

# **C€**0682

ลิขสิทธิ์ © 2004 Nokia สงวนลิขสิทธิ์

ห้ามคัดลอก ส่งต่อ จำหน่าย หรือ จัดเก็บเนื้อหาส่วนหนึ่งส่วนใดหรือทั้งหมดของเอกสารฉบับนี้ โดยไม่ได้รับอนุญาตเป็นลายลักษณ์อักษรจากโนเกีย

Nokia และ Nokia Connecting People เป็นเครื่องหมายการค้าจดทะเบียนของ Nokia Corporation ชื่อผลิตภัณฑ์และบริษัทที่กล่าวถึงในที่นี้อาจเป็นเครื่องหมายการค้าหรือชื่อทางการค้าของเจ้าของผลิตภัณฑ์

Bluetooth เป็นเครื่องหมายการค้าจดทะเบียนของ Bluetooth SIG, Inc

โนเกียดำเนินนโยบายในการพัฒนาอย่างต่อเนื่อง ดังนั้น เราจึงขอสงวนสิทธิ์ที่จะเปลี่ยนแปลงและ ปรับปรุงส่วนหนึ่งส่วนโดของผลิตภัณฑ์ที่อธิบายไว้ในเอกสารฉบับนี้โดยไม่ต้องแจ้งให้ทราบล่วงหน้า

โนเกียจะไม่รับผิดซอบใด ๆ ต่อการสูญเสียข้อมูลหรือรายได้ หรือความเสียหายอันเกิดจากอุบัติเหตุ ความเสียหายที่ตามมา หรือความเสียหายทางอ้อมที่เกิดขึ้นไม่ว่าจะด้วยวิธีไดก็ตาม

ข้อมูลในเอกสารนี้จัดทำให้ในลักษณะ "ตามที่เป็นอยู่" โดยไม่มีการรับประกันใด ๆ ไม่ว่าจะโดยตรง หรือโดยนัย และมิได้จำกัดอยู่ที่การรับประกันความสามารถในการทำงานของผลิตภัณฑ์ที่จำหน่าย หรือความเหมาะสมในการใช้งานตามวัตถุประสงค์ ตลอดจนความถูกต้องและเชื่อถือได้ของข้อมูล ในเอกสารนี้ เว้นแต่จะกำหนดตามกฎหมายที่บังคับใช้ โนเกียขอสงวนสิทธิ์ที่จะเปลี่ยนแปลงแก้ไข หรือเพิกถอนเอกสารนี้ได้โดยไม่ต้องแจ้งให้ทราบล่วงหน้า

ผลิตภัณฑ์บางอย่างอาจมีจำหน่ายแตกต่างกันไปตามตลาดที่วางจำหน่าย โปรดตรวจสอบกับ ตัวแทนจำหน่ายโนเกียใกล้บ้านคุณ

ฉบับที่ 1

9236324\_hs-13w\_3\_th.fm Page 3 Tuesday, November 2, 2004 9:10 PM

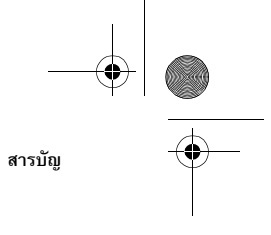

# สารบัญ

 $\bullet$ 

| บทหำ5                         |
|-------------------------------|
| เทคโนโลยีไร้สาย Bluetooth 5   |
| รหัสผ่าน Bluetooth 6          |
| 1. ภาพรวม 7                   |
| ส่วนประกอบของชุดหูฟัง 7       |
| โหมดสแตนด์บายและโหมดรปภาพ     |
| เครื่องหมายในโหมดสแตนด์บาย 10 |
| 2. เริ่มต้นใช้งาน 11          |
| ชาร์จแบตเตอรี่ 11             |
| เปิดและปิดชดหฟัง 12           |
| เปิดชุดหูฟังเป็นครั้งแรก 12   |
| 3. ฟังก์ชันการโทร 14          |
| โทรออก 14                     |
| ประชมหลายสาย16                |
| รับสายเรียกเข้าหรือปฏิเสธ     |
| การรับสาย                     |
| สายเรียกซ้อน 17               |
| 4. การใช้เมนู 18              |
| ไปยังส่วนต่าง ๆ ในเมนู 18     |
| การพิมพ์และแก้ไขข้อความ 19    |
| รายการฟังก์ชันในเมนู          |
|                               |

# 

| Call register (ข้อมูลการไทร) 23     |          |
|-------------------------------------|----------|
| รายการการโทรล่ <sup>้</sup> าสุด 23 | í        |
| เวลาที่ใช้สาย่                      | ł        |
| Phone book (สมุดโทรศัพท์) 24        | ł        |
| เลือกมุมมองสำหรับสมุดโทรศัพท์ 25    | <b>)</b> |
| จัดเก็บชื่อและเบอร์โทร่ศัพท์        | <b>)</b> |
| แก้ไขชื่อหรือเบอร์โทรศัพท์ 26       | 6        |
| ลบชื่อและเบอร์โทรศัพท์ 26           | 6        |
| คัดลอกจากสมุดโทรศัพท์ของ            |          |
| โทรศัพท์เคลื่อนที่ 27               | /        |
| ส่งและรับนามบัตร 28                 | 6        |
| Gallery (คลังภาพ) 29                | i        |
| รูปภาพและไฟล์ข้อความ                | ,        |
| -<br>การแสดง 32                     | 2        |
| รับและจัดเก็บรูปภาพใหม่             |          |
| Settings (การตั้งค่า) 34            | ł        |
| การต่อเชื่อม Bluetooth 34           | ł        |
| การตั้งค่าเวลาและวันที่             | 5        |
| การสรุประยะเวลาที่ใช้สาย 37         | /        |
| ภาษา 37                             | /        |
| การล็อคปุ่มอัตโนมัติ 37             | /        |
| แสดงข้อความวิธีใช้ 38               | 6        |
| การตั้งค่าการแสดงผล                 | 5        |

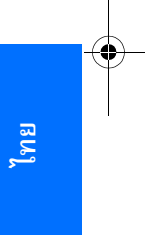

3

| 9236324_hs-13w_3_th.fm Page 4 Tuesday, No                   | ovember 2, 2004 9:10 PM | • |  |
|-------------------------------------------------------------|-------------------------|---|--|
| <ul> <li>สารบัญ</li> <li>การตั้งค่าเสียงเรียกเข้า</li></ul> | Keyguard (การล็อคปุ่ม)  |   |  |

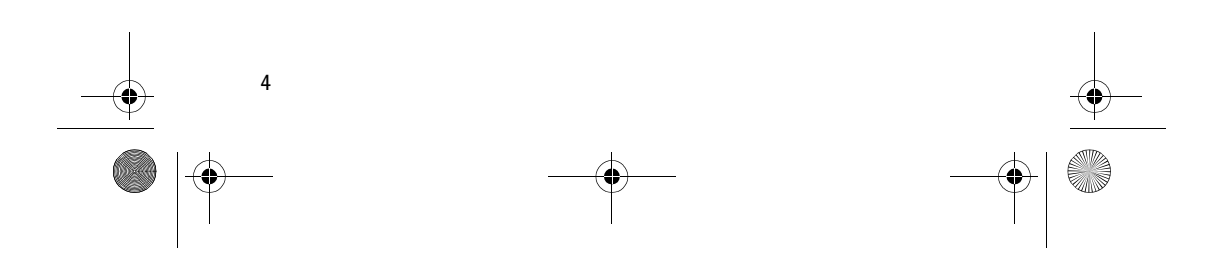

9236324\_hs-13w\_3\_th.fm Page 5 Tuesday, November 2, 2004 9:10 PM

# บทน้ำ

Nokia Wireless Image Headset ใช้เทคโนโลยีไร้สาย Bluetooth เพื่อเพิ่ม ความสะดวกในการจัดการการโทรและแสดงรูปภาพที่คุณโปรดปราน

คุณสามารถห้อยชุดหูฟังไว้ที่คอโดยใช้สายคล้องที่มาพร้อมกับอุปกรณ์ หรือไม่ก็ใช้ คลิปที่อยู่ด้านหลังอุปกรณ์เพื่อหนีบติดไว้กับเสื้อผ้าของคุณ

โปรดอ่านคู่มือผู้ใช้นี้โดยละเอียดก่อนใช้งานชุดหูฟัง รายละเอียดเพิ่มเดิมเกี่ยวกับ การใช้งานทั่วไปมีอยู่ในคู่มือผู้ใช้ของโทรศัพท์เคลื่อนที่ของคุณ อย่าใช้คู่มือฉบับนี้ แทนคู่มือผู้ใช้สำหรับโทรศัพท์ เนื่องจากคู่มือดังกล่าวมีข้อมูลด้านความปลอดภัย และข้อมูลการบำรุงรักษาที่สำคัญบรรจุไว้ให้

# เทคโนโลยีไร้สาย Bluetooth

Nokia Wireless Image Headset สนับสนุนเทคโนโลยีไร้สาย Bluetooth ซึ่งช่วย ให้คุณสามารถต่อเชื่อมชุดหูฟังเข้ากับอุปกรณ์ที่ใช้งานร่วมกันได้ภายในระยะห่าง 10 เมตร ทั้งนี้ การต่อเชื่อมอาจถูกรบกวนจากสิ่งกีดขวางต่าง ๆ ได้ เช่น ผนัง หรือ อุปกรณ์อิเล็กทรอนิคส์อื่น ๆ

อุปกรณ์นี้สอดคล้องตามข้อกำหนดเฉพาะของ Bluetooth 1.1 ที่รองรับรูปแบบต่อไปนี้: Generic Access Profile, Hands-Free Profile Generic Object Exchange Profile, Object Push Profile และ File Transfer Profile ในที่นี้ รูปแบบ หมายถึง ชุดคำสั่งของเทคโนโลยีไร้สาย Bluetooth ที่โทรศัพท์ของคุณสามารถใช้ควบคุม ชุดหูฟังได้ โปรดตรวจสอบกับผู้ผลิตอุปกรณ์อื่น เพื่อพิจารณาความสามารถใช้งาน ร่วมกันกับอุปกรณ์นี้

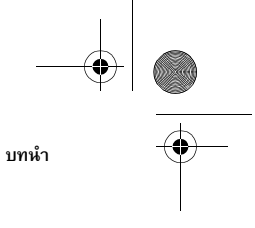

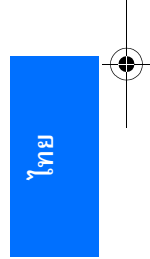

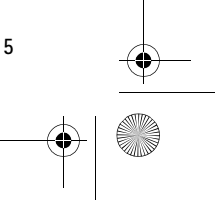

9236324\_hs-13w\_3\_th.fm Page 6 Tuesday, November 2, 2004 9:10 PM

#### บทนำ

-8

ในบางสถานที่ อาจมีข้อจำกัดในการใช้เทคโนโลยี Bluetooth โปรดสอบถามเจ้าหน้าที่ หรือผู้ให้บริการในท้องถิ่น

## 📕 รหัสผ่าน Bluetooth

คุณจำเป็นต้องใช้รหัสผ่าน Bluetooth เพื่อจับคู่ Nokia Wireless Image Headset กับอุปกรณ์ที่ใช้งานร่วมกันได้ รหัสผ่านคือ 0000 และคุณไม่สามารถเปลี่ยนแปลงได้ นอกจากนี้ คุณควรใช้รหัสผ่านเพื่อป้องกันการใช้งานชุดหูฟังโดยไม่ได้รับอนุญาต เมื่อมีการร้องขอรหัสผ่าน (หรือข้อมูลที่เป็นดัวเลขอื่นๆ เช่น การตั้งค่าหมดเวลา) ให้กด (த) หรือ (இ) ซ้ำๆ จนกว่าตัวเลขที่ถูกต้องจะปรากฏ เลือก Next เพื่อย้าย ไปยังตัวเลขถัดไป และกด OK เพื่อจบการดำเนินการ

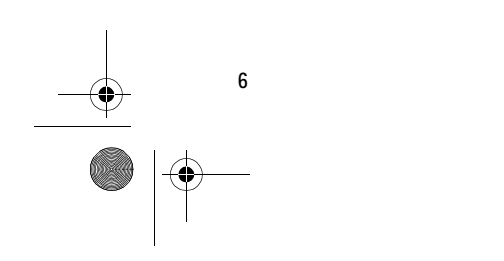

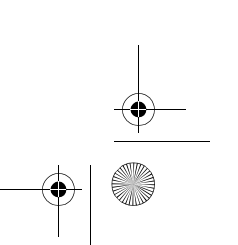

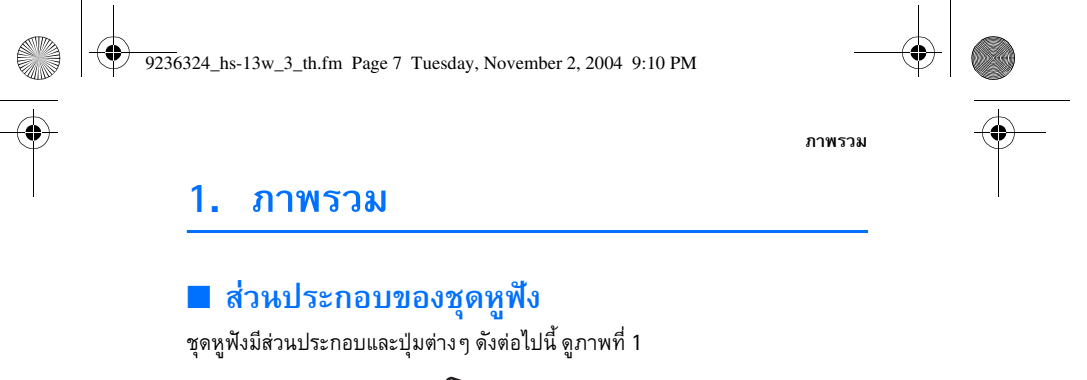

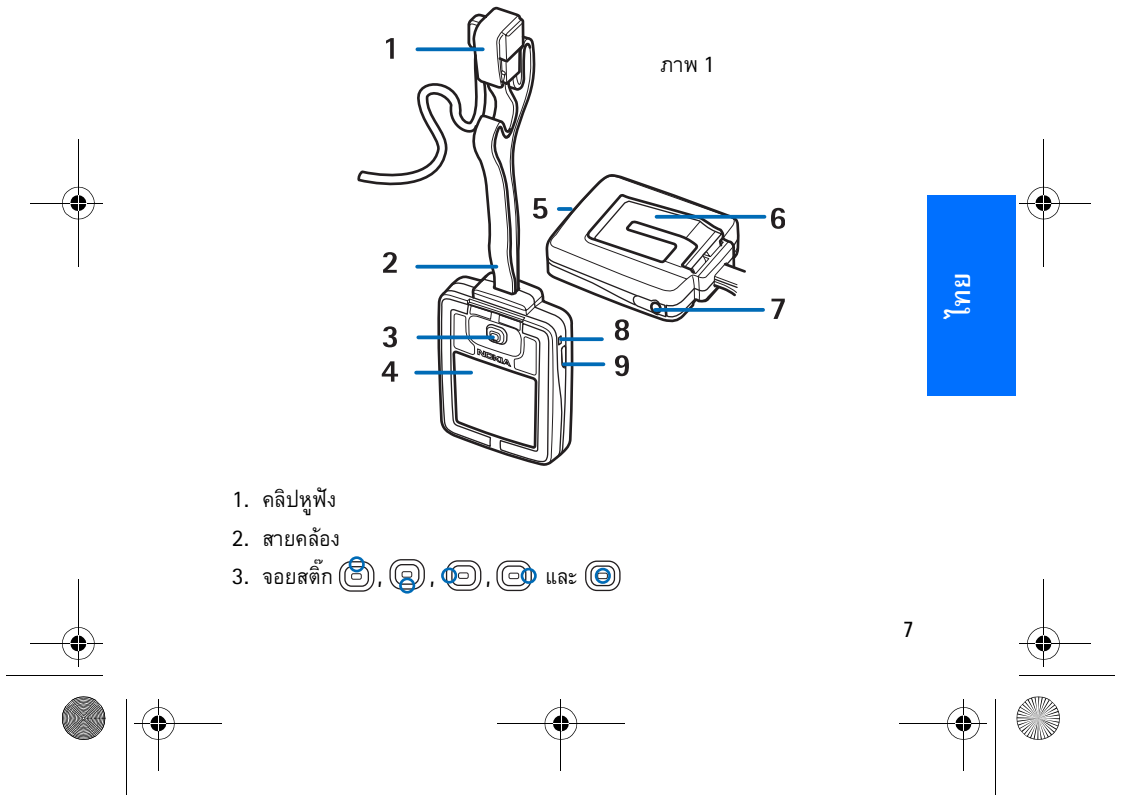

#### ภาพรวม

-0

ในโหมดสแตนด์บาย 🖹 และ 😱 ทำหน้าที่เป็นปุ่มลัดที่ใช้เปิดสมุดโทรศัพท์ ฟังก์ชันของ 回 และ 🞯 ขึ้นอยู่กับข้อความแนะนำที่แสดงบนหน้าจอ เช่น Menu และ Voice dial ในโหมดสแตนด์บาย

(b) ทำหน้าที่เหมือนกับ (b) ยกเว้นในกรณีที่ใช้ไล่ข้อมูล ดู "การพิมพ์และ แก้ไขข้อความ" ในหน้า 19

- 4. จอแสดงผล
- 5. ตัวส่งเสียงสัญญาณ
- 6. คลิปหนีบ
- 7. ฝาปิดชาร์จเจอร์
- 8. ไมโครโฟน
- 9. ปุ่มเปิด/ปิด

เมื่อกดปุ่มเปิด/ปิดสั้นๆ จอแสดงผลจะสว่างขึ้น และคุณยังสามารถใช้ปุ่มนี้ เพื่อเปิดหรือปิดเสียงได้อีกด้วย

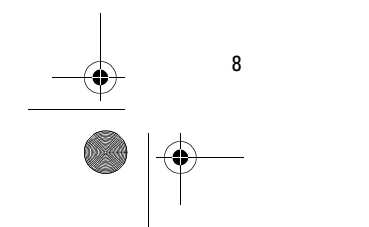

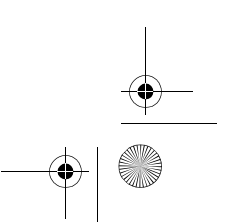

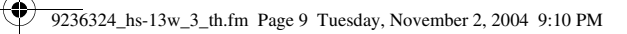

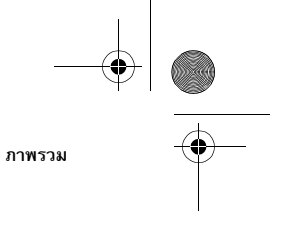

ไทย

# 🔳 โหมดสแตนด์บายและโหมดรูปภาพ

ชุดหูฟังจะอยู่ในโหมดสแตนด์บายเมื่อพร้อมใช้งาน และคุณไม่ได้เปิดเมนูเอาไว้ ดูภาพที่ 2

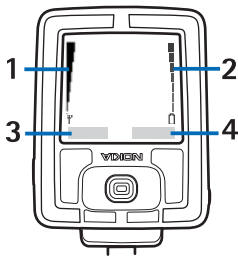

#### ภาพ 2

1. เครื่องหมายแสดงสัญญาณเครือข่ายโทรศัพท์ในตำแหน่งปัจจุบันของคุณ

- 2. เครื่องหมายแสดงระดับแบตเตอรี่ แถบระดับสูงแสดงว่ามีไฟในแบตเตอรี่เหลือ อยู่มาก
- 3. ปุ่มเลือกซ้ายในโหมดสแตนด์บายใช้สำหรับ Menu

4. ปุ่มเลือกขวาในโหมดสแตนด์บายใช้สำหรับ Voice dial

ชุดหูฟังจะเปิดใช้โหมดรูปภาพโดยอัตโนมัติหลังจากที่อยู่ในโหมดสแตนด์บายเป็นเวลา 30 วินาที หรือเมื่อเปิดใช้การล็อคปุ่ม ดู "Keyguard (การล็อคปุ่ม)" ในหน้า 42

์ โหมดรูปภาพจะใช้ได้ก็ต่อเมื่อมีการเปิดใช้ *Image mode* ดู "โหมดรูปภาพ" ในหน้า 39

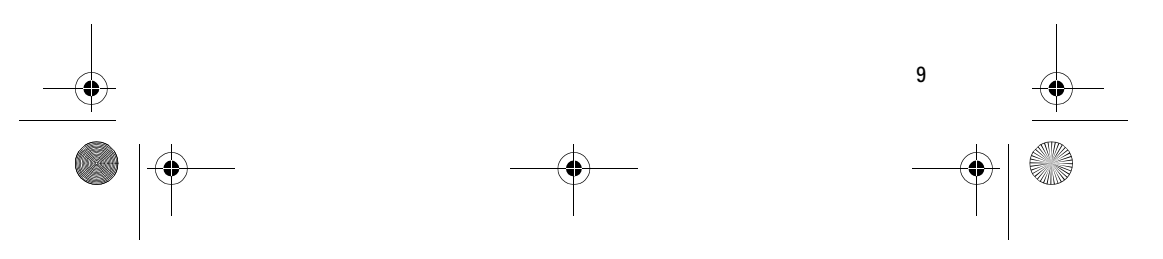

9236324\_hs-13w\_3\_th.fm Page 10 Tuesday, November 2, 2004 9:10 PM

#### ภาพรวม

-8

•

ในโหมดรูปภาพ ชุดหูฟังจะ แสดงรูปภาพ ข้อความ หรือการแสดงที่จัดเก็บไว้ในชุด หูฟัง ในการระบุรูปภาพที่แสดงในโหมดรูปภาพ ดู "โหมดรูปภาพ" ในหน้า 39 เมื่อต้องการออกจากโหมดรูปภาพ ให้กดจอยสติ๊ก

# เครื่องหมายในโหมดสแตนด์บาย

- 📕 ปุ่มถูกล็อค ดู "Keyguard (การล็อคปุ่ม)" ในหน้า 42
- 🗙 ปิดเสียงของชุดหูฟัง ดู "การตั้งค่าเสียงเรียกเข้า" ในหน้า 40
- 🚯 🛛 Bluetooth เปิดอยู่ ดู "การต่อเชื่อม Bluetooth" ในหน้า 34
- ชุดหูฟังถูกต่อเชื่อมกับอุปกรณ์ ดู "การต่อเชื่อม Bluetooth" ในหน้า 34

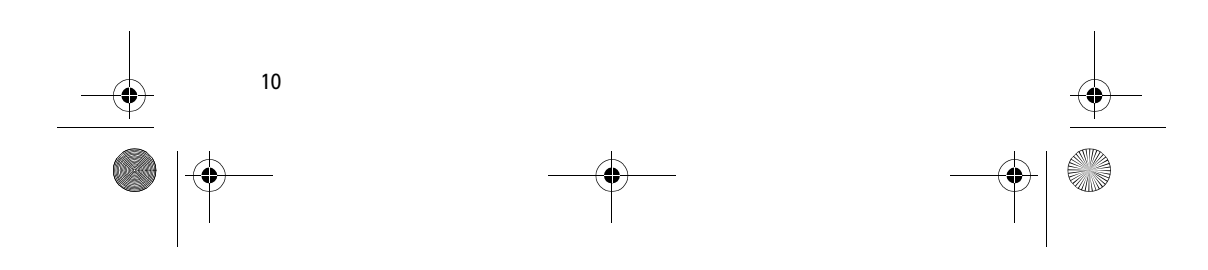

9236324\_hs-13w\_3\_th.fm Page 11 Tuesday, November 2, 2004 9:10 PM

# 2. เริ่มต้นใช้งาน

# 📕 ชาร์จแบตเตอรี่

ตรวจสอบหมายเลขรุ่นของชาร์จเจอร์ก่อนใช้งานกับอุปกรณ์นี้ อุปกรณ์นี้ได้รับการ ออกแบบให้ใช้พลังงานจากชาร์จเจอร์ Nokia ACP-12, ACP-8 และ LCH-12

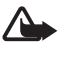

8

ดำเตือน: ควรใช้แต่แบตเตอรี่ ชาร์จเจอร์ และอุปกรณ์เสริมพิเศษที่ได้รับ การรับรองจาก Nokia ว่าสามารถใช้ร่วมกับอุปกรณ์รุ่นนี้ได้เท่านั้น การใช้กับ อุปกรณ์ประเภทอื่นอาจเป็นผลให้การรับรองการใช้งานหรือการรับประกัน เป็นโมฆะ และอาจก่อให้เกิดอันตรายได้

หากต้องการถอดสายไฟออกจากอุปกรณ์เสริม ให้จับที่ปลั๊กไฟ แล้วดึงออก อย่าดึง ที่สายไฟ

อุปกรณ์ของคุณ รวมทั้งอุปกรณ์เสริมพิเศษ อาจประกอบด้วยซิ้นส่วนขนาดเล็ก ดังนั้น จึงควรเก็บอุปกรณ์ให้พันมือเด็ก

1. เปิดฝาครอบที่เสียบชาร์จเจอร์ และต่อสายชาร์จเจอร์เข้ากับช่องเสียบ ดูภาพที่ 3

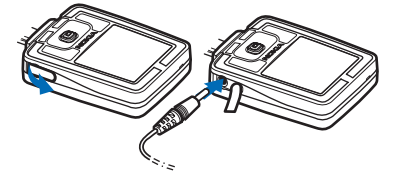

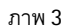

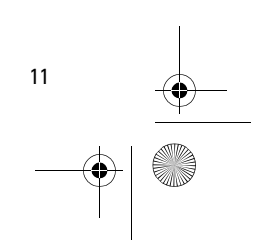

ไทย

9236324\_hs-13w\_3\_th.fm Page 12 Tuesday, November 2, 2004 9:10 PM

#### เริ่มต้นใช้งาน

2. เสียบสายไฟของชาร์จเจอร์เข้ากับเต้าเสียบไฟฟ้ากระแสสลับ

ข้อความ *Charging* จะปรากฏขึ้นในช่วงสั้นๆ หากว่าชุดหูฟังเปิดอยู่ เครื่องหมาย แสดงระดับแบตเตอรี่บนหน้าจอจะเลื่อนไปมาจนกว่าแบตเตอรี่จะเต็ม หากแบตเตอรี่ ถูกคายประจุจนหมด อาจใช้เวลา 2-3 นาทีกว่าที่เครื่องหมายดังกล่าวจะปรากฏ บนหน้าจอ

คุณสามารถใช้ชุดหูฟังในขณะที่กำลังต่อกับชาร์จเจอร์อยู่

## 📕 เปิดและปิดชุดหูฟัง

#### กดปุ่มเปิด/ปิดค้างไว้

เทคโนโลยีไร้สาย Bluetooth จะถูกเปิดใช้ตามค่าที่ตั้งไว้ เมื่อคุณเปิดชุดหูฟังเป็น ครั้งแรก

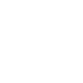

คำเตือน: ห้ามเปิดอุปกรณ์ในสถานที่ที่ห้ามใช้การต่อเชื่อมไร้สาย หรือ ในกรณีที่อาจก่อให้เกิดสัญญาณรบกวนหรือก่อให้เกิดอันตราย

# เปิดชุดหูฟังเป็นครั้งแรก

เมื่อคุณเปิดชุดหูฟังเป็นครั้งแรก คุณจะต้องจับคู่ชุดหูฟังกับโทรศัพท์เคลื่อนที่ของคุณ การจับคู่มีความสำคัญอย่างมาก เพราะแต่ละครั้งที่คุณเปิดชุดหูฟัง ชุดหูฟังก็จะพยายาม ต่อเชื่อมกับอุปกรณ์แรกสุดที่จับคู่ไว้

สร้างการต่อเชื่อมจากโทรศัพท์เคลื่อนที่ไปยังชุดหูฟังโดยใช้เทคโนโลยีไร้สาย Bluetooth ปฏิบัติตามคำแนะนำในคู่มือผู้ใช้ของโทรศัพท์ของคุณ รหัสผ่านของชุด หูฟังคือ 0000

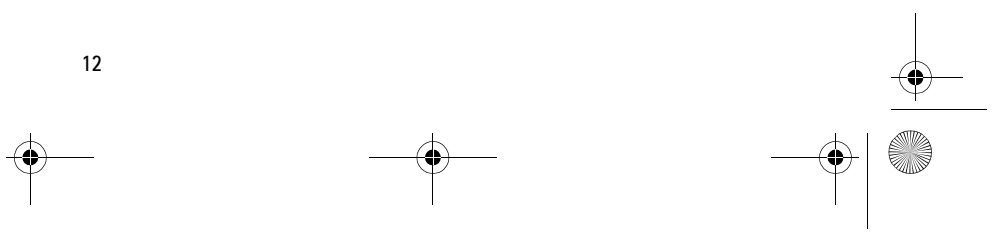

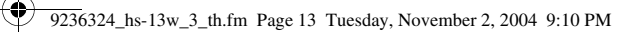

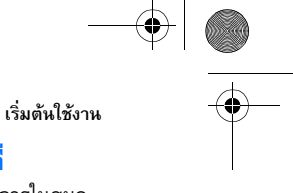

#### ้ ส่งแอปพลิเคชันสำหรับการดาวน์โหลดไปยังโทรศัพท์เคลื่อนที่

แอปพลิเคชันสำหรับการดาวน์โหลดจะต้องทำงานอยู่ เมื่อคุณคัดลอกรายการในสมุด โทรศัพท์จากโทรศัพท์เคลื่อนที่ไปยังชุดหูฟัง

หากโทรศัพท์เคลื่อนที่ไม่มีแอปพลิเคชันที่จำเป็นสำหรับการคัดลอกสมุดโทรศัพท์ ไปยังชุดหูฟัง ชุดหูฟังจะพยายามส่งแอปพลิเคชันดังกล่าวไปยังโทรศัพท์ในครั้งแรก ที่คุณต่อเชื่อมโทรศัพท์กับชุดหูฟัง เมื่อชุดหูฟังแสดง Send contacts download application to phone?ให้กด Yes

หากคุณต้องการส่งแอปพลิเคชันสำหรับการดาวน์โหลดในภายหลัง ให้กด No ในการ ส่งแอปพลิเคชันในภายหลัง ดู "แอปพลิเคชันสำหรับการดาวน์โหลด" ในหน้า 42 หลังจากที่แอปพลิเคชันถูกดาวน์โหลดไปยังโทรศัพท์เรียบร้อยแล้ว คุณจะได้รับ ข้อความแจ้งเตือนในถาดเข้าของโทรศัพท์ ติดตั้งแอปพลิเคชันตามคำแนะนำ ในข้อความแจ้งเตือนจังกล่าว

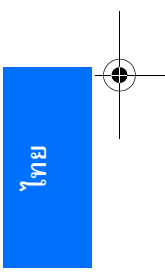

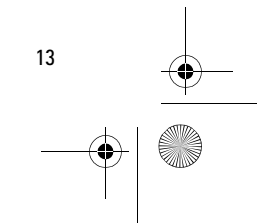

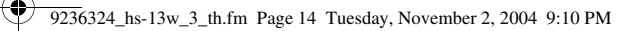

#### ฟ้งก์ชันการโทร

# 3. ฟังก์ชันการโทร

# 📕 โทรออก

คุณสามารถโทรออกโดยใช้การโทรออกด้วยเสียง หรือใช้เบอร์ที่จัดเก็บไว้ในสมุด โทรศัพท์หรือข้อมูลการใช้

ในระหว่างที่พูดสาย ให้กด 固 เพื่อเพิ่มระดับเสียง และ 😡 เพื่อลดระดับเสียง

#### โทรออกโดยใช้สมุดโทรศัพท์

เลือก Menu > Contacts > Names (หรือกด (雲) ในโหมดสแตนด์บาย) เลื่อนไป ที่ชื่อหรือเบอร์โทรศัพท์ที่คุณต้องการ และเลือก Options > Call

โทรออกโดยใช้ข้อมูลการโทร

เลือก Menu > Call register > Dialled numbers, Missed calls หรือ Received calls เลื่อนไปที่ชื่อหรือเบอร์โทรศัพท์ที่คุณต้องการ และเลือก Options > Call

ข้อมูลการใช้จะจัดเก็บเบอร์ที่ไม่ได้รับสายล่าสุด 10 เบอร์ และเบอร์ที่รับสายล่าสุด 10 เบอร์ และเบอร์ที่โทรออกล่าสุด 20 เบอร์ ดู "Call register (ข้อมูลการใช้)" ในหน้า 23

#### โทรออกโดยใช้การโทรออกด้วยเสียง

ก่อนที่จะใช้การโทรออกด้วยเสียง ให้เปลี่ยนภาษาสำหรับการโทรออกด้วยเสียง เป็นภาษาที่คุณใช้ ดู "การตั้งค่าโทรออกด้วยเสียง" ในหน้า 41

กด Voice dial เมื่อชุดหูฟังแสดงข้อความ *Speak now* และมีเสียงสัญญาณดังขึ้น ให้พูด ชื่อของบุคคลที่คุณต้องการโทรติดต่อ ชุดหูฟังจะเล่นข้อความเสียงสำหรับชื่อดังกล่าว แสดงชื่อและเบอร์ที่ตั้งไว้ และทำการโทรออกโดยอัตโนมัติภายในเวลาเพียงชั่วครู่

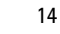

9236324\_hs-13w\_3\_th.fm Page 15 Tuesday, November 2, 2004 9:10 PM

ฟังก์ชันการโทร

ในช่วงที่ชุดหูฟังยังไม่ได้โทรออก คุณสามารถยกเลิกการโทรออกโดยกด Quit หรือ เปลี่ยนเบอร์โทรศัพท์หรือชื่อบุคคลที่คุณกำลังโทรดิดต่อ หากชื่อที่แสดงถูกต้อง แต่คุณ ต้องการโทรไปยังเบอร์อื่น เช่น เบอร์บ้าน แทนที่จะโทรไปยังเบอร์โทรศัพท์เคลื่อนที่ ให้กด (க) หรือ () เพื่อเลือกเบอร์ที่ถูกต้อง หากชื่อที่แสดงไม่ถูกต้อง ให้กด Change และเลือกชื่อที่ถูกต้องจากรายการชื่อที่เหมือนกัน

เนื่องจากชุดหูฟังจะสร้างข้อความเสียงโดยอัตโนมัติในแต่ละครั้งที่ชื่อถูกจัดเก็บไว้ใน สมุดโทรศัพท์ คุณจึงไม่จำเป็นต้องบันทึกข้อความเสียงแยกต่างหาก

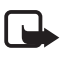

หมายเหตุ: อาจเป็นเรื่องยากที่จะใช้ข้อความเสียงในสภาพแวดล้อมที่มี เสียงรบกวนหรือในกรณีฉุกเฉิน ดังนั้นคุณจึงไม่ควรพึ่งพาเฉพาะการโทรออก ด้วยเสียงในทุกสถานการณ์

คุณสามารถใช้การโทรออกด้วยเสียงเฉพาะในกรณีที่ชื่อของบุคคลที่คุณต้องการโทร ติดต่ออยู่ในสมุดโทรศัพท์ของชุดหูฟังเท่านั้น ชุดหูฟังจะเล่นข้อความเสียงก็ต่อเมื่อมี การเปิดใช้การเล่นข้อความเสียง ดู "การตั้งค่าโทรออกด้วยเสียง" ในหน้า 41

#### วางสาย

เมื่อต้องการวางสายหรือยกเลิกการโทรออก ให้กด End call

หาก End call ไม่พร้อมใช้งาน เช่น ในกรณีที่การโทรถูกพักสาย ให้เลือก Options > *End call* 

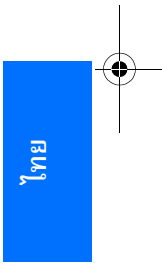

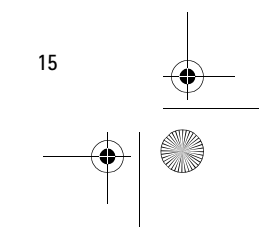

#### ฟ้งก์ชันการโทร

16

#### ประชุมหลายสาย

การประชุมหลายสาย (ขึ้นอยู่กับผู้ให้บริการเครือข่าย) ช่วยให้ผู้ใช้โทรศัพท์สามารถ สนทนาร่วมกันได้ไม่เกิน 6 คน กรุณาติดต่อผู้ให้บริการเครือข่ายเพื่อสอบถามว่ามี การเปิดให้บริการดังกล่าวหรือไม่

- 1. โทรถึงผู้เข้าร่วมคนแรก
- โทรถึงผู้เข้าร่วมคนที่สอง โดยเลือก Options > New call สายโทรออกสายแรก จะถูกพักสายโดยอัตโนมัติ
- เมื่อผู้เข้าร่วมคนที่สองรับสาย ให้ดึงผู้เข้าร่วมคนแรกเข้าสู่การประชุมสาย เลือก
   Options > Conference
- 4. หากต้องการเพิ่มผู้เข้าร่วม ให้ทำซ้ำขั้นตอนที่ 2 และ 3
- 5. หากต้องการจบการประชุมสาย ให้เลือก Options > End call

## 🔳 รับสายเรียกเข้าหรือปฏิเสธการรับสาย

หากต้องการรับสายเรียกเข้าหรือปฏิเสธการรับสาย ให้กด Answer หรือ Reject หากไม่สามารถใช้ตัวเลือก Answer และ Reject ให้เลือก Options > Answer หรือ Reject

เมื่อมีสายเรียกเข้า ชุดหูฟังจะแสดงชื่อและเบอร์โทรศัพท์ของผู้โทรถ้าหากได้มี การบันทึกไว้แล้ว หรือแสดงข้อความ *Call* ถ้าไม่มีการบันทึกชื่อและเบอร์โทรศัพท์ไว้ และหากพบว่ามีมากกว่าหนึ่งชื่อที่มีทั้งชื่อและเบอร์ตรงกันในสมุดโทรศัพท์ของชุด หูฟัง หน้าจอก็จะแสดงเฉพาะเบอร์โทรศัพท์เท่านั้น 9236324\_hs-13w\_3\_th.fm Page 17 Tuesday, November 2, 2004 9:10 PM

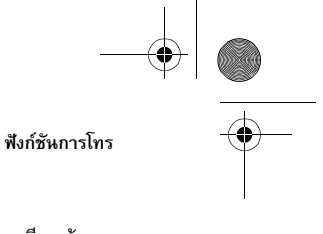

## สายเรียกซ้อน

•

•

ในขณะที่พูดสาย กด Answer หรือเลือก Options > Answer เพื่อรับสายเรียกซ้อน สายแรกจะถูกพักสาย หากต้องการวางสายที่สนทนาอยู่ ให้เลือก Options > End call จะต้องเปิดใช้ฟังก์ชันสายเรียกซ้อนเสียก่อน จึงจะสามารถใช้งานได้ คุณสามารถ เปิดใช้ฟังก์ชันดังกล่าวจากโทรศัพท์ที่จับคู่กัน ดูรายละเอียดเพิ่มเติมในคู่มือผู้ใช้ ของโทรศัพท์ของคุณ

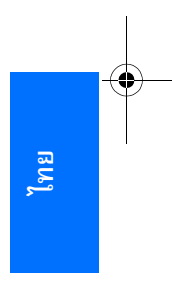

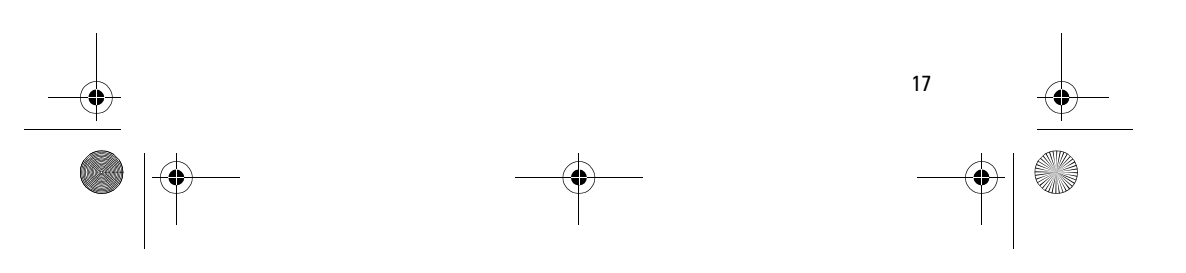

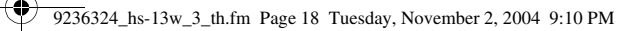

#### การใช้เมนู

# 4. การใช้เมนู

Nokia Wireless Image Headset มีฟังก์ชันที่หลากหลาย ซึ่งจะจัดกลุ่มไว้ในเมนู ต่าง ๆ ฟังก์ชันบนเมนูส่วนใหญ่จะมีข้อความวิธีใช้สั้น ๆ หากต้องการดูข้อความวิธีใช้ ให้เลื่อนไปที่ฟังก์ชันบนเมนูที่คุณต้องการ และรอประมาณ 14 วินาที หากต้องการ ออกจากข้อความวิธีใช้ ให้กด Exit ดู "แสดงข้อความวิธีใช้" ในหน้า 38

# 🔳 ไปยังส่วนต่าง ๆ ในเมนู

- 1. กด **Menu**
- เลื่อนไปตามเมนู โดยใช้ (க) หรือ (อ) และเลือก Settings โดยกด Select เป็นตัน
- 3. หากมีเมนูย่อยอยู่ในเมนู ให้เลือกเมนูย่อยที่คุณต้องการ เช่น Display settings
- หากมีเมนูย่อยเพิ่มเติมอยู่ในเมนูย่อย ให้เลือกเมนูย่อยที่คุณต้องการ เช่น Wallpaper
- 5. เลือกการตั้งค่าที่คุณต้องการ
- กด Back หรือ Exit เพื่อกลับไปยังระดับเมนูก่อนหน้าและออกจากเมนู การกด Back ค้างไว้จะทำให้ออกจากเมนู ไม่ว่าคุณจะอยู่ที่ตำแหน่งใดในเมนู ก็ตาม

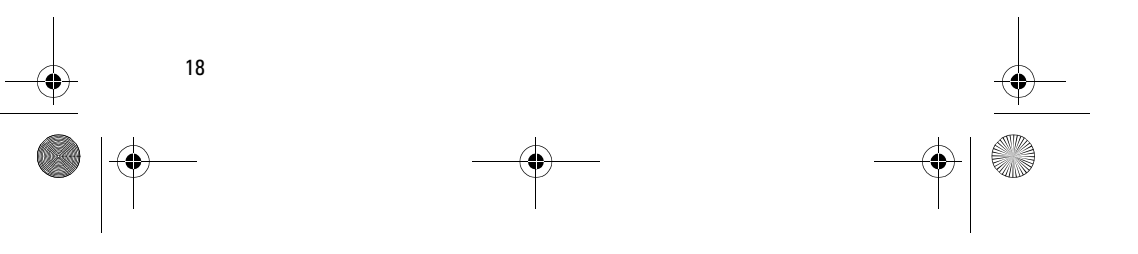

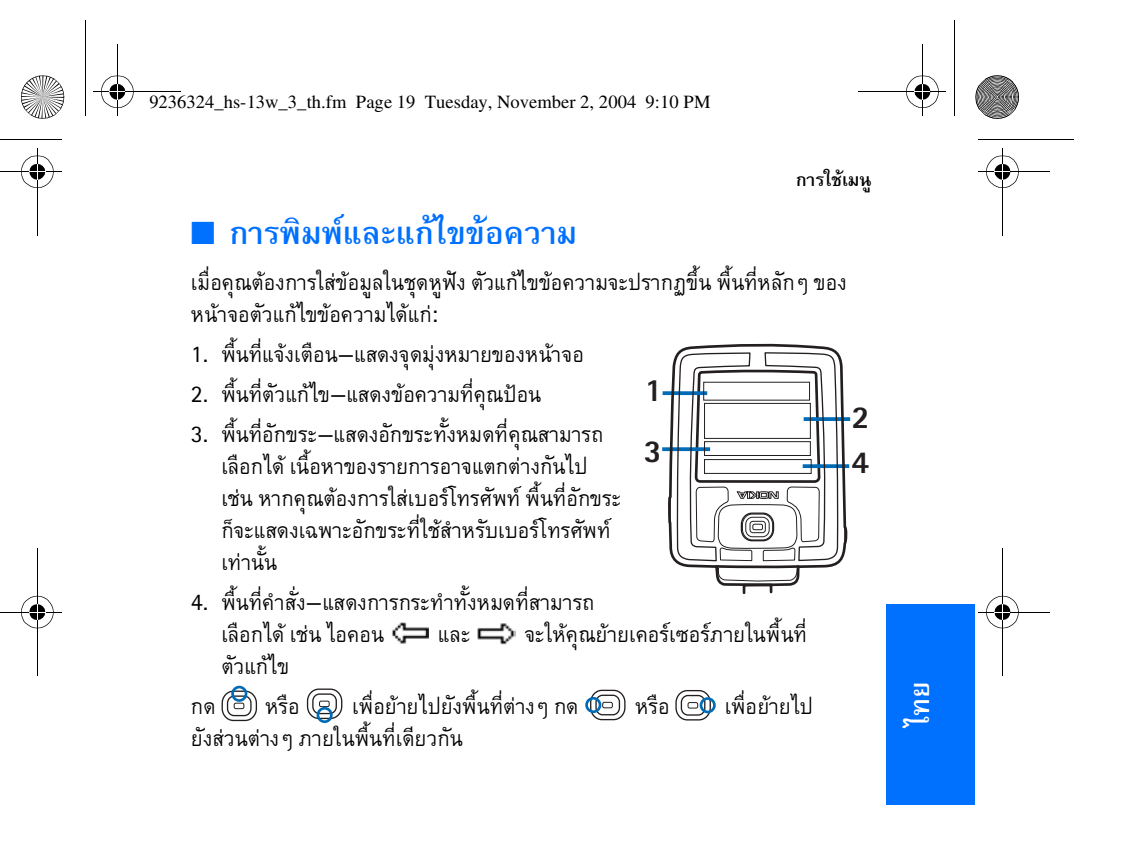

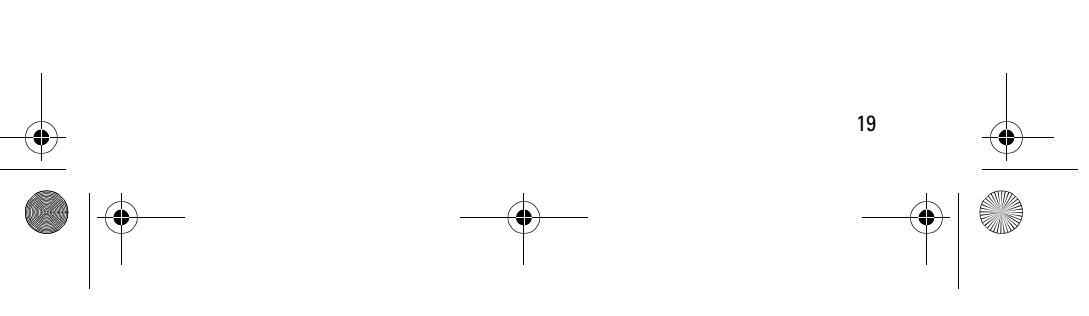

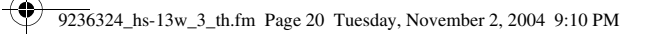

#### การใช้เมนู

#### ใส่ข้อมูล:

- 1. เลือกโหมดแก้ไข (เช่น อักษรตัวพิมพ์เล็ก ตัวพิมพ์ใหญ่ และตัวเลข)
  - กด (อ) หรือ (อ) เพื่อย้ายไปยังพื้นที่คำสั่ง และกด (อ) หรือ (อ) จนกว่า ไอคอน (1) จะถูกเน้น
  - กด 🔘 ซ้ำ ๆ จนกว่าโหมดที่คุณต้องการจะปรากฏที่ด้านบนสุดของหน้าจอ

#### 2. ใส่อักขระตัวแรก:

กด 🕲 เพื่อย้ายไปยังพื้นที่อักขระ และกด 🐑 หรือ 🞯 จนกว่าอักขระ ที่ถูกต้องจะถูกเน้น กด 🔘 เพื่อเลือก

อักขระที่คุณเลือกจะถูกเพิ่มลงในพื้นที่ตัวแก้ไข

- 3. ทำซ้ำขั้นตอนที่ 2 จนกระทั่งคุณใส่ข้อความทั้งหมดที่คุณต้องการ

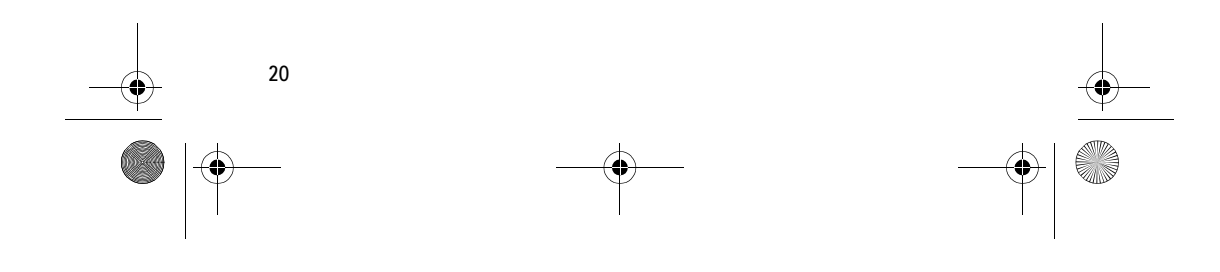

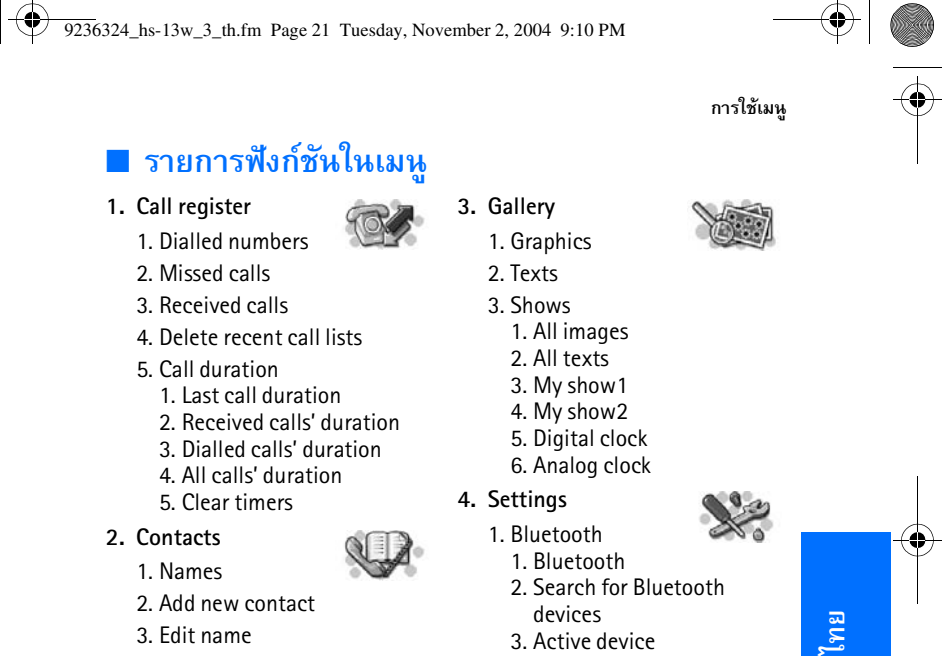

- 3. Edit name
- 4. Delete
- 5. Copy from phone
- 6. Add number
- 7. Send bus. card
- 8. Contacts view

- devices
- 3. Active device
- 4. Paired devices
- 5. Bluetooth settings
- 2. Time and date settings
  - 1. Clock
  - 2. Date
- 3. Summary after call

21

9236324\_hs-13w\_3\_th.fm Page 22 Tuesday, November 2, 2004 9:10 PM

#### การใช้เมนู

-8

4

- 4. Headset language
- 5. Automatic keyguard
- 6. Help text activation
- 7. Display settings
  - 1. Wallpaper
  - 2. Image mode
  - 3. Colour schemes
  - 4. Display brightness
  - 5. Lights
- 8. Tone settings
  - 1. Headset audio
  - 2. Incoming call alert
  - 3. Ringing tone
  - 4. Ringing volume

5. Keypad tones
 6. Warning tones
 9. Voice dial settings

 1. Voice dial language
 2. Repeat dialled name
 3. Reset voice dial settings

 10. Memory status

 1. Contacts status
 2. Gallery status

 11. Send application to phone
 12. Restore factory settings

5. Keyguard

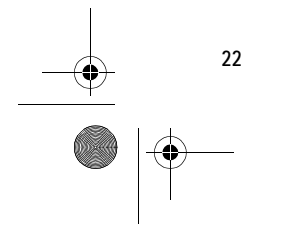

9236324\_hs-13w\_3\_th.fm Page 23 Tuesday, November 2, 2004 9:10 PM

# ฟังก์ชันในเมนู

# 5. ฟังก์ชันในเมนู

# Call register (ข้อมูลการโทร)

ชุดหูฟังจะบันทึกเบอร์โทรศัพท์และระยะเวลาที่ใช้สายโดยประมาณ สำหรับสายที่ไม่ได้รับ สายที่ได้รับ หรือเบอร์ที่โทรออกโดยใช้ชุดหูฟัง นอกจากนี้ ข้อมูลการใช้ยังบันทึกสายที่ไม่ได้รับหรือสายที่ได้รับโดยใช้โทรศัพท์ที่ต่อเชื่อมกับ ชุดหูฟัง

ชุดหูฟังจะบันทึกสายที่ไม่ได้รับและสายที่ได้รับเฉพาะในกรณีที่เครือข่ายสนับสนุน ฟังก์ชันเหล่านี้ โดยชุดหูฟังและโทรศัพท์จะต้องเปิดอยู่และอยู่ภายในพื้นที่ให้บริการ เครือข่าย และกำลังทำการต่อเชื่อม Bluetooth ระหว่างโทรศัพท์และชุดหูฟัง

เมื่อคุณกด **Options** ในเมนู *Missed calls, Received calls* และ *Dialled numbers* คุณจะสามารถดูวันที่และเวลาที่ใช้สาย เป็นต้น

## รายการการโทรล่าสุด

เลือก Menu > Call register และรายการใดรายการหนึ่งต่อไปนี้:

- *Dialled numbers*—ดูรายการเบอร์โทรศัพท์ที่โทรออกหรือพยายามโทรออก ล่าสุด 20 เบอร์
- Missed calls—ดูรายการเบอร์โทรศัพท์จากบุคคลอื่นที่พยายามโทรติดต่อคุณ ล่าสุด 10 เบอร์ (ขึ้นอยู่กับผู้ให้บริการเครือข่าย)

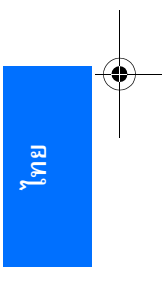

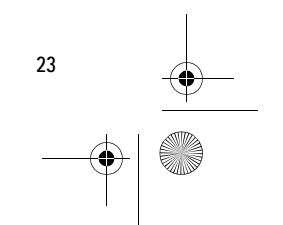

9236324\_hs-13w\_3\_th.fm Page 24 Tuesday, November 2, 2004 9:10 PM

#### ฟังก์ชันในเมนู

- >>>>
  Inaãoaŭ: เมื่อปรากฏข้อความแจ้งเดือนเกี่ยวกับสายที่ไม่ได้รับ ให้กด List
  เพื่อเรียกดูเบอร์โทรศัพท์ เลื่อนไปที่เบอร์ที่คุณต้องการโทรกลับ และเลือก
  Options > Call
- Received calls—ดูหมายเลขเบอร์โทรศัพท์ที่คุณรับสายหรือปฏิเสธการรับสาย ล่าสุด 10 เบอร์ (บริการเครือข่าย)
- Delete recent call lists—ลบหมายเลขโทรล่าสุด เลือกว่าคุณต้องการลบเบอร์ โทรศัพท์ทั้งหมดในรายการการโทรล่าสุด หรือเฉพาะในรายการเบอร์ที่ไม่ได้รับสาย เบอร์ที่ได้รับสาย หรือเบอร์ที่โทรออก เมื่อลบข้อมูลแล้ว คุณจะไม่สามารถเรียก ข้อมูลกลับมาดูอีกได้

# เวลาที่ใช้สาย

#### เลือก Menu > Call register > Call duration

เลื่อนเพื่อดูระยะเวลาสำหรับสายเรียกเข้าและสายโทรออก โดยมีหน่วยเป็นชั่วโมง นาที และวินาที

หากต้องการฉบข้อมูลการจับเวลา คุณจะต้องใช้รหัสผ่าน Bluetooth ดู "รหัสผ่าน Bluetooth" ในหน้า 6

# Phone book (สมุดโทรศัพท์)

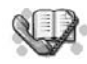

คุณสามารถจัดเก็บซื่อและเบอร์โทรศัพท์ไว้ในสมุดโทรศัพท์ในหน่วย ความจำของชุดหูฟัง

คุณสามารถจัดเก็บรายชื่อได้สูงสุด 250 ชื่อ พร้อมเบอร์โทรศัพท์ 2 เบอร์สำหรับแต่ละชื่อ คุณสามารถเข้าใช้สมุดโทรศัพท์ โดยเลือก Menu > Contacts หรือกด 🗐 หรือ (S) ในโหมดสแตนด์บาย

24

9236324\_hs-13w\_3\_th.fm Page 25 Tuesday, November 2, 2004 9:10 PM

# พังก์ชันในเมนู

# เลือกมุมมองสำหรับสมุดโทรศัพท์

หากต้องการเลือกวิธีแสดงชื่อและเบอร์โทรศัพท์ ให้เลือก Menu > Contacts > Contacts view

# จัดเก็บชื่อและเบอร์โทรศัพท์

- 1. เลือก Menu > Contacts > Add new contact
- 2. ป้อนชื่อ แล้วจัดเก็บ ดู "การพิมพ์และแก้ไขข้อความ" ในหน้า 19
- 3. ป้อนเบอร์โทรศัพท์ แล้วจัดเก็บ ดู "การพิมพ์และแก้ไขข้อความ" ในหน้า 19
- 4. กด **Done**

ชุดหูฟังจะสร้างข้อความเสียงสำหรับชื่อใหม่โดยอัตโนมัติ

### จัดเก็บหลายเบอร์ต่อหนึ่งชื่อ

คุณสามารถจัดเก็บเบอร์โทรศัพท์ได้ 2 ชนิด สำหรับแต่ละชื่อในสมุดโทรศัพท์ เพิ่มเบอร์ที่สอง

- 1. เลือก Menu > Contacts > Add number
- 2. เลื่อนไปที่ชื่อที่คุณต้องการเพิ่มเบอร์ใหม่ และกด Add
- เลือกชนิดเบอร์โทรศัพท์ชนิดใดชนิดหนึ่งต่อไปนี้: T General, I Mobile,
   Home หรือ II Office
- 4. ป้อนเบอร์โทรศัพท์ แล้วจัดเก็บ

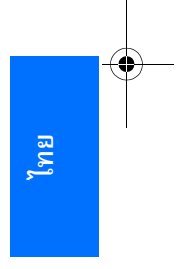

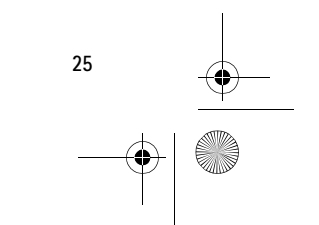

9236324\_hs-13w\_3\_th.fm Page 26 Tuesday, November 2, 2004 9:10 PM

#### ฟังก์ชันในเมนู

5. หากต้องการกลับไปยังเมนู ให้กด Back

เบอร์แรกที่จัดเก็บไว้จะถูกกำหนดให้เป็นเบอร์ที่ตั้งไว้โดยอัดโนมัติ ตัวอย่างเช่น เมื่อคุณเลือกชื่อจากสมุดโทรศัพท์เพื่อโทรออก เบอร์ที่ตั้งไว้ก็จะถูกใช้ นอกเสียจากว่า คุณจะเลือกใช้เบอร์อื่นแทน เบอร์ที่ตั้งไว้จะอยู่ด้านบนสุดของรายการเสมอ

หากต้องการเปลี่ยนเบอร์ที่ตั้งไว้ ให้เลือก Menu > *Contacts* > *Names* เลื่อนไปที่ ชื่อที่คุณต้องการ และเลือก Options > *View details* เลื่อนไปที่หมายเลขที่คุณ ด้องการให้เป็นเบอร์ที่ตั้งไว้ และเลือก Options > *Set as default* 

# แก้ไขชื่อหรือเบอร์โทรศัพท์

หากต้องการแก้ไขชื่อ ให้เลือก Menu > *Contacts* > *Edit name* เลื่อนไปยังรายการ สมุดโทรศัพท์ที่คุณต้องการแก้ไข และกด Edit

หากต้องการแก้ไขเบอร์โทรศัพท์ ให้เลือก Menu > Contacts > Names เลื่อนไปที่ ชื่อที่คุณต้องการ และเลือก Options > View details เลื่อนไปที่เบอร์โทรศัพท์ที่คุณ ต้องการแก้ไข และเลือก Options > Edit number

ในการป้อนตัวอักษรและตัวเลข ดู "การพิมพ์และแก้ไขข้อความ" ในหน้า 19

คุณสามารถเล่นข้อความเสียงเพื่อฟังว่าระบบออกเสียงชื่ออย่างไร เลือก **Options** > *Play voicetag* 

## ลบชื่อและเบอร์โทรศัพท์

เลือก Menu > Contacts > Delete

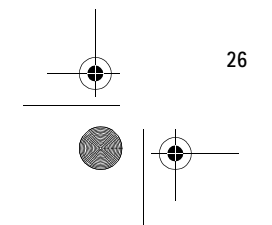

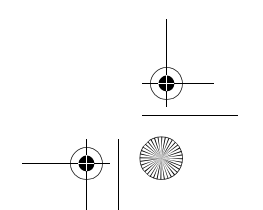

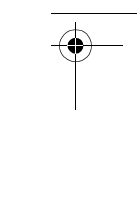

9236324\_hs-13w\_3\_th.fm Page 27 Tuesday, November 2, 2004 9:10 PM

#### ฟังก์ชันในเมนู

- หากต้องการลบชื่อและเบอร์โทรศัพท์ที่ละรายการ ให้เลือก One by one และเลื่อน ไปที่ชื่อและเบอร์โทรศัพท์ที่คุณต้องการลบ กด Delete และ Yes เพื่อยืนยัน
- หากต้องการลบชื่อและเบอร์โทรศัพท์ทั้งหมดในสมุดโทรศัพท์ในคราวเดียวกัน ให้เลือก *Delete all* ยืนยันการลบ และใส่รหัสผ่าน Bluetooth ดู "รหัสผ่าน Bluetooth" ในหน้า 6

# คัดลอกจากสมุดโทรศัพท์ของโทรศัพท์เคลื่อนที่

คุณสามารถคัดลอกชื่อและเบอร์โทรศัพท์จากโทรศัพท์ที่ต่อเชื่อมไปยังชุดหูฟัง โดยคุณสามารถคัดลอกสมุดโทรศัพท์ทั้งหมด หรือเฉพาะชื่อและเบอร์โทรศัพท์ ที่เลือกเท่านั้น

เฉพาะชื่อและเบอร์โทรศัพท์สองเบอร์แรกของชื่อนั้นๆ จะถูกคัดลอกไปยังสมุดโทรศัพท์ ของชุดหูฟัง รายการข้อความและเบอร์โทรศัพท์เพิ่มเติมอื่นๆ จะไม่ถูกคัดลอกมา

หากโทรศัพท์ของคุณไม่สนับสนุน File Transfer Profile หรือไม่มีแอปพลิเคชัน สำหรับการดาวน์โหลด ชุดหูฟังจะต้องส่งแอปพลิเคชันสำหรับการดาวน์โหลดไปยัง โทรศัพท์ จึงจะสามารถทำการคัดลอกได้ หากคุณไม่ได้ส่งแอปพลิเคชันสำหรับ การดาวน์โหลดไปยังโทรศัพท์ เมื่อคุณต่อเชื่อมหูฟังเป็นครั้งแรก ดู "แอปพลิเคชัน สำหรับการดาวน์โหลด" ในหน้า 42

1. เลือก Menu > Contacts > Copy from phone

หากชุดหูฟังไม่ได้ต่อเชื่อมกับโทรศัพท์ หรือโทรศัพท์ไม่สนับสนุนฟังก์ชันนี้ ก็จะ ไม่สามารถใช้เมนู *Copy from phone* 

 เลือกหน่วยความจำตันทางที่คุณต้องการคัดลอก: หน่วยความจำภายในโทรศัพท์ (Phone) หรือหน่วยความจำในซิมการ์ด (SIM card)

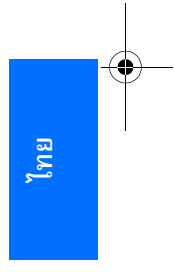

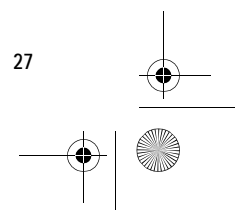

9236324\_hs-13w\_3\_th.fm Page 28 Tuesday, November 2, 2004 9:10 PM

#### ฟังก์ชันในเมนู

3. เลือก All entries หรือ Selected entries

หากโทรศัพท์ไม่สนับสนุนฟังก์ชัน *Selected entries* ก็จะไม่สามารถใช้รายการ เมนูนี้

หากคุณเลือก *Selected entries* ชุดหูฟังจะแสดงรายชื่อทั้งหมดจากหน่วยความจำ ต้นทาง เลื่อนดูรายชื่อดังกล่าว และทำเครื่องหมายรายการทั้งหมดที่คุณต้องการ คัดลอก โดยกด Mark หากต้องการลบการเลือก ให้กด Unmark เมื่อเลือก เสร็จแล้ว ให้กด Done

 เมื่อต้องการเริ่มต้นการคัดลอก ให้กด OK ในขณะที่กำลังดำเนินการคัดลอก คุณ สามารถหยุดการคัดลอก โดยกด Quit

เมื่อการคัดลอกสิ้นสุดลง หน้าจอของชุดหูฟังจะแสดงจำนวนรายการที่ถูกคัดลอก และจำนวนรายการที่ไม่ได้ถูกคัดลอก หากต้องการออกจากหน้าจอนี้ ให้กด Back ชุดหูฟังจะสร้างข้อความเสียงสำหรับชื่อทั้งหมดที่ถูกคัดลอกโดยอัตโนมัติ

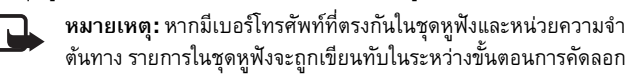

## ส่งและรับนามบัตร

คุณสามารถส่งและรับข้อมูลติดต่อ (นามบัตร) ของบุคคลอื่น โดยใช้เทคโนโลยีไร้สาย Bluetooth

#### รับนามบัตร

1. เมื่อคุณได้รับนามบัตรที่ส่งไปยังชุดหูฟัง จะมีข้อความแจ้งเตือนปรากฏขึ้น

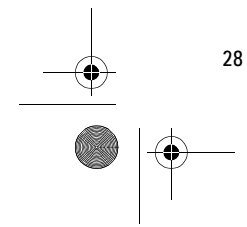

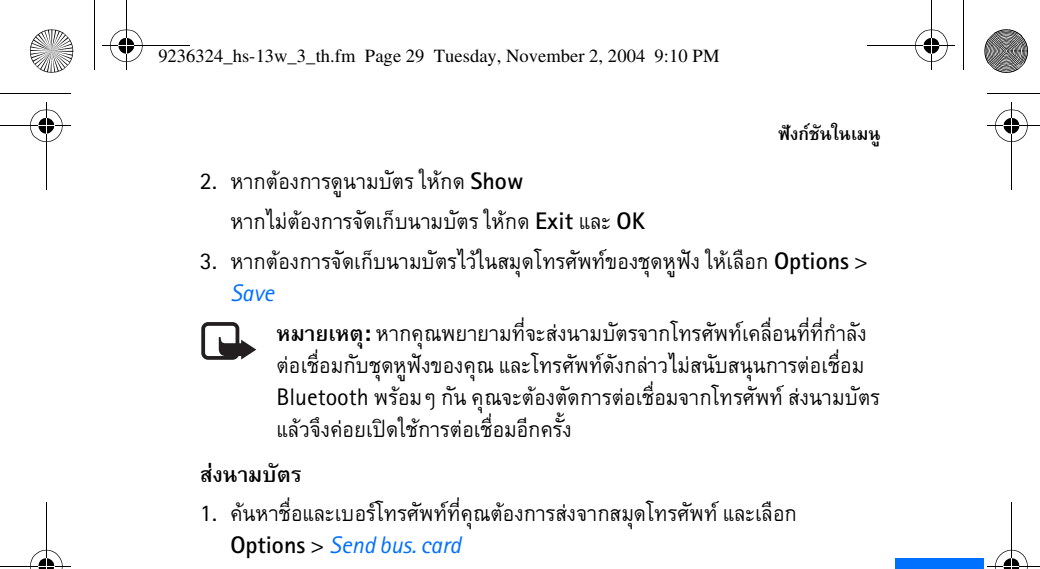

 ชุดหูฟังจะค้นหาอุปกรณ์ที่ใช้งานร่วมกันได้ และจะแสดงรายการอุปกรณ์ดังกล่าว เลือกอุปกรณ์ปลายทางที่คุณต้องการส่งนามบัตรไปให้

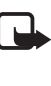

**หมายเหตุ:** หากคุณพยายามที่จะส่งนามบัตรไปยังโทรศัพท์เคลื่อนที่ที่กำลัง ต่อเชื่อมกับชุดหูฟังของคุณ และคุณไม่เห็นโทรศัพท์ดังกล่าวในรายการ ที่แสดง คุณจะต้องตัดการต่อเชื่อมจากโทรศัพท์ ส่งนามบัตร แล้วจึงค่อย เปิดใช้การต่อเชื่อมอีกครั้ง

## Gallery (คลังภาพ)

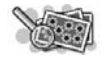

คุณสามารถจัดเก็บรูปภาพ การแสดง และข้อความไว้ในโฟลเดอร์ ของ *Gallery* 

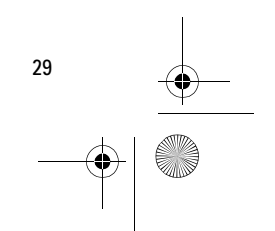

ใทย

9236324\_hs-13w\_3\_th.fm Page 30 Tuesday, November 2, 2004 9:10 PM

#### ฟังก์ชันในเมนู

30

#### รูปภาพและไฟล์ข้อความ

หากต้องการดูรายการไฟล์รูปภาพหรือข้อความ ให้เลือก Menu > Gallery > Graphics หรือ Texts เลื่อนไปที่ไฟล์ที่ต้องการ กด Options และเลือกตัวเลือก ที่ใช้ได้ดังต่อไปนี้:

- Add (ปรากฏเฉพาะในโฟลเดอร์ Texts)—เพื่อสร้างไฟล์ข้อความใหม่
- Edit (ปรากฏเฉพาะในโฟลเดอร์ Texts)–เพื่อแก้ไขไฟล์ข้อความที่มีอยู่
- *Open*-เพื่อเปิดไฟล์ที่เลือก
- Delete-เพื่อลบไฟล์ที่เลือก
- Send หรือ Send images (ปรากฏเฉพาะในโฟลเดอร์ Graphics)—เพื่อส่งไฟล์ รูปภาพหนึ่งหรือหลายไฟล์ไปยังอุปกรณ์ที่สามารถใช้ร่วมกัน โดยใช้เทคโนโลยี ไร้สาย Bluetooth ชุดหูฟังจะค้นหาอุปกรณ์ที่ใช้งานร่วมกันได้ และจะแสดง รายการอุปกรณ์ดังกล่าว เลือกอุปกรณ์ปลายทางที่คุณต้องการส่งนามบัตรไปให้ หากคุณเลือก Send images คุณต้องเลือกรูปภาพที่จะส่ง เลื่อนดูรายการ และทำ เครื่องหมายรูปภาพทั้งหมดที่คุณต้องการส่งโดยกด Mark หากต้องการลบ การเลือกให้กด Unmark เมื่อเลือกเสร็จแล้วให้กด Save และยืนยันการเลือก
- Rename (ปรากฏเฉพาะในโฟลเดอร์ Graphics) เพื่อเปลี่ยนชื่อไฟล์
- Set as wallpaper (ปรากฏเฉพาะในโฟลเดอร์ Graphics) เพื่อให้ไฟล์ที่เลือก ปรากฏเป็นภาพพื้นหลังในโหมดสแตนด์บาย
- Set image mode-เพื่อให้ไฟล์ที่เลือกปรากฏในโหมดรูปภาพ

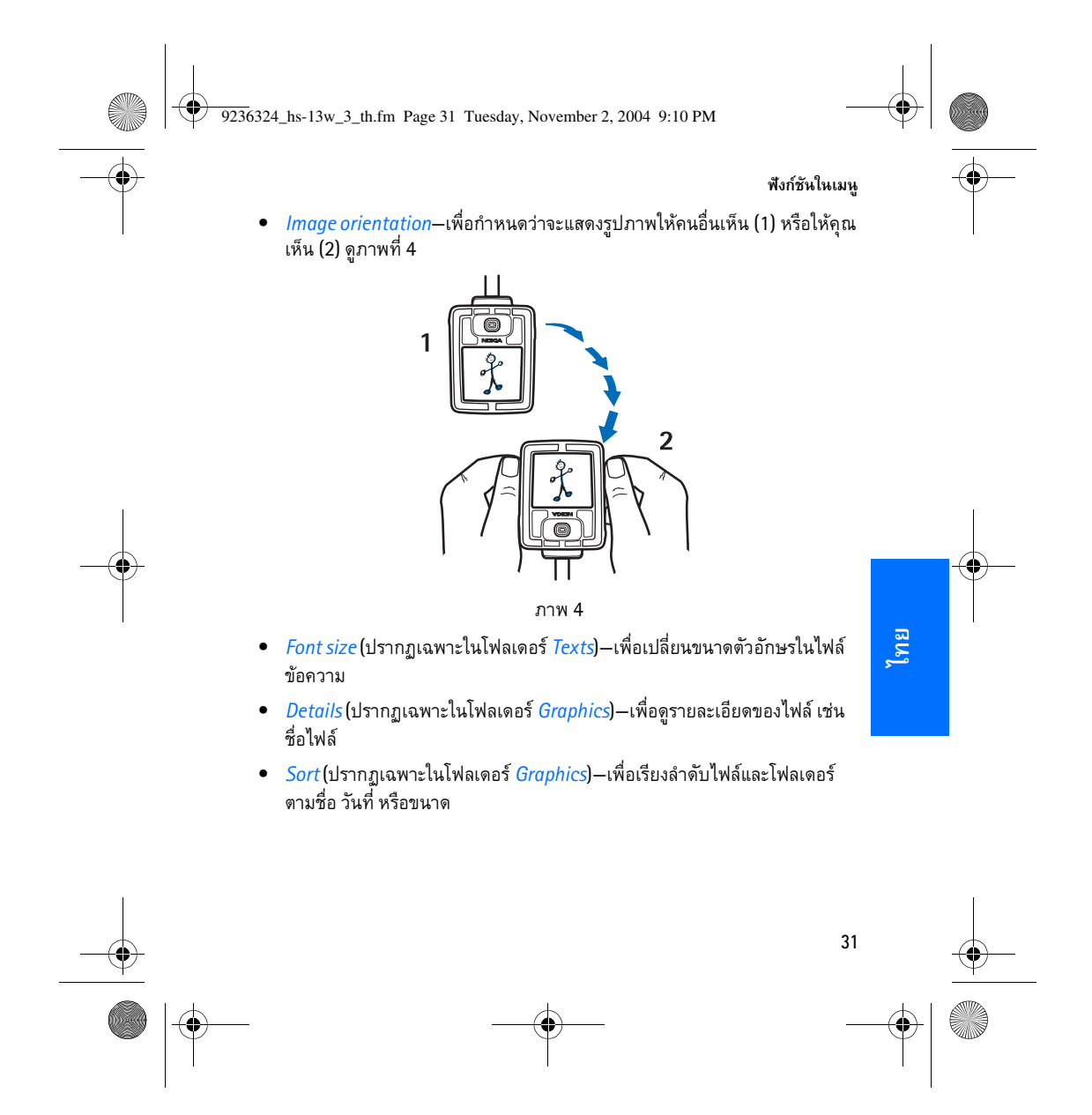

#### ฟังก์ชันในเมนู

#### การแสดง

ชุดหูฟังมีการแสดงที่ตั้งค่าไว้ล่วงหน้า 4 ชุด และการแสดงที่คุณสามารถปรับเปลี่ยน 2 ชุด:

- All images แสดงรูปภาพทั้งหมดที่จัดเก็บไว้ในโฟลเดอร์ Graphics
- All texts แสดงไฟล์ข้อความทั้งหมดที่จัดเก็บไว้ในโฟลเดอร์ Texts
- My show1 และ My show2 เป็นการแสดงที่ผู้ใช้กำหนด และคุณสามารถ ปรับเปลี่ยนเนื้อหาของการแสดงเหล่านี้
- Digital clock แสดงนาพิกาดิจิตอล พร้อมเวลาปัจจุบัน
- Analog clock แสดงนาพิกาอะนาล็อก พร้อมเวลาปัจจุบัน

#### ดูและจัดการการแสดง:

32

- 1. เลือก Menu > Gallery > Shows
- 2. เลือกการแสดงที่ต้องการ และเลือกตัวเลือกต่อไปนี้:
  - *Open*-เพื่อเปิดรายการไฟล์การแสดง
  - Select images—เพื่อเพิ่มรูปภาพใหม่ในการแสดงที่ผู้ใช้กำหนด เลื่อนดู รายการ และทำเครื่องหมายรูปภาพทั้งหมดที่คุณต้องการเพิ่มโดยกด Mark หากต้องการลบการเลือกให้กด Unmark เมื่อเลือกเสร็จแล้วให้กด Done และจัดเก็บการเปลี่ยนแปลง
  - Select texts--เพื่อเพิ่มไฟล์ข้อความใหม่ในการแสดงที่ผู้ใช้กำหนด เลื่อนดู รายการ และทำเครื่องหมายไฟล์ข้อความทั้งหมดที่คุณต้องการเพิ่มโดยกด Mark หากต้องการลบการเลือกให้กด Unmark เมื่อเลือกเสร็จแล้วให้กด Done และจัดเก็บการเปลี่ยนแปลง
  - Open in sequence-เพื่อดูการแสดง

9236324\_hs-13w\_3\_th.fm Page 33 Tuesday, November 2, 2004 9:10 PM

#### ฟังก์ชันในเมนู

- Clear—เพื่อลบรูปภาพทั้งหมดในการแสดงที่ผู้ใช้กำหนด
- Set image mode-เพื่อให้การแสดงที่เลือกปรากฏในโหมดรูปภาพ
- Set image interval—เพื่อระบุระยะเวลาก่อนที่จะแสดงไฟล์ถัดไปในการแสดง เลือกเวลาที่กำหนดไว้ล่วงหน้า หรือ Other หากคุณเลือก Other ให้ป้อนเวลา ที่คุณต้องการ ในการป้อนเวลา ให้กด () หรือ () ช้า ๆ จนกว่าตัวเลข ที่ถูกต้องจะปรากฏ เลือก Next เพื่อย้ายไปยังตัวเลขถัดไป และกด OK เพื่อจบ การดำเนินการ
- Image orientation—เพื่อกำหนดว่าจะแสดงรูปภาพให้คนอื่นเห็น (1) หรือ ให้คุณเห็น (2) ดูภาพที่ 4
- *Sort*—เพื่อเรียงลำดับรูปภาพ

#### รับและจัดเก็บรูปภาพใหม่

คุณสามารถรับรูปภาพใหม่จากอุปกรณ์ที่ใช้งานร่วมกันได้ โดยใช้เทคโนโลยีไร้สาย Bluetooth และจัดเก็บรูปภาพที่ได้รับไว้ใน *Gallery* 

- 1. เมื่อคุณได้รับไฟล์ที่ส่งไปยังชุดหูฟัง จะมีข้อความแจ้งเตือนปรากฏขึ้น
- หากต้องการดูรายการไฟล์ที่ได้รับ ให้กด Show หากต้องการลบไฟล์โดยไม่เปิดดู ให้กด Exit และ OK เพื่อยืนยัน
- เลื่อนไปที่ไฟล์ที่ต้องการ และเลือกตัวเลือกต่อไปนี้:

  - *Open* หรือ *Delete*–เพื่อเปิดหรือลบไฟล์ที่ได้รับ
  - Details—เพื่อดูรายละเอียดของไฟล์ที่ได้รับ

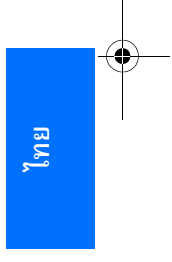

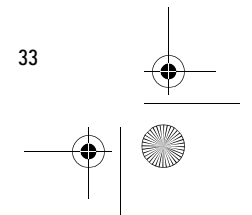

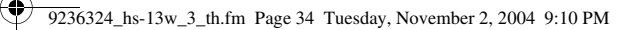

#### ฟังก์ชันในเมนู

# Settings (การตั้งค่า)

## การต่อเชื่อม Bluetooth

การใช้เทคโนโลยีไร้สาย Bluetooth หรือการเปิดการใช้งานทิ้งไว้ในขณะที่คุณใช้ คุณสมบัติอื่น ๆ ของอุปกรณ์อยู่ จะทำให้ใช้พลังงานจากแบตเตอรี่มากขึ้น และลดอายุ การใช้งานของแบตเตอรี่

้คุณสามารถใช้เทคโนโลยีไร้สาย Bluetooth เพื่อต่อเชื่อมชุดหูฟังกับอุปกรณ์ที่ใช้งาน ร่วมกันได้ การต่อเชื่อมดังกล่าวจะช่วยให้คุณสามารถส่งและรับรูปภาพและนามบัตร

ก่อนที่คุณจะสร้างการต่อเชื่อมไปยังอุปกรณ์ที่ใช้งานร่วมกันได้ คุณจะต้องจับคู่อุปกรณ์ กับชุดหูฟัง โดยคุณจะต้องใส่รหัสผ่านของอุปกรณ์เพื่อทำการจับคู่ ตามข้อกำหนด ของอุปกรณ์ คุณสามารถจัดเก็บการจับคู่ได้สูงสุด 10 อุปกรณ์ในชุดหูฟัง เมื่อคุณ พยายามที่จะต่อเชื่อมกับอุปกรณ์ที่จับคู่ไว้แล้ว ก็ไม่จำเป็นต้องใส่รหัสผ่าน

้คุณสามารถใช้การต่อเชื่อมเสียงและการต่อเชื่อมข้อมูลได้เพียงชุดเดียวในคราวเดียวกัน

เมื่อคุณเปิดชุดหูฟัง ชุดหูฟังจะพยายามต่อเชื่อมกับอุปกรณ์ที่ตั้งไว้โดยอัตโนมัติ (อุปกรณ์แรกสุดที่ต่อเชื่อมกับชุดหูฟังเมื่อใช้งานเป็นครั้งแรก) หากชุดหูฟังไม่พบ อุปกรณ์ที่ตั้งไว้ หรืออุปกรณ์ที่ดั้งไว้ปฏิเสธการต่อเชื่อม ชุดหูฟังจะพยายามต่อเชื่อม กับอุปกรณ์ล่าสุดที่ถูกต่อเชื่อมก่อนหน้านี้

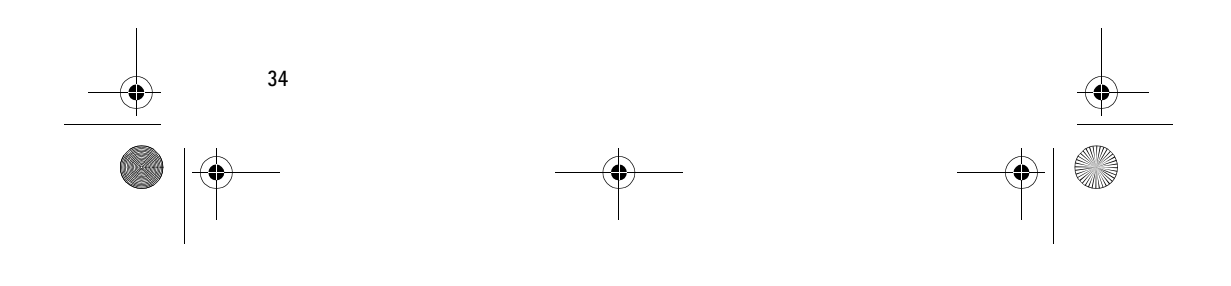

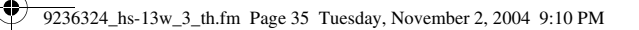

#### ฟังก์ชันในเมนู

เลือก **Menu** > Settings > Bluetooth และรายการใดรายการหนึ่งต่อไปนี้:

• *Bluetooth*–เพื่อเปิดหรือปิด Bluetooth

Bluetooth จะเปิดโดยอัตโนมัติ เมื่อคุณเปิดอุปกรณ์ แม้ในเวลาที่คุณปิด Bluetooth ไว้ Bluetooth ก็จะเปิดโดยอัตโนมัติเพื่อถ่ายโอนรูปภาพหรือนามบัตร หากคุณต้องการสร้างการต่อเชื่อมจากอุปกรณ์ภายนอกไปยังชุดหูฟัง คุณจะต้อง เปิด Bluetooth

• Search for Bluetooth devices—เพื่อคันหาอุปกรณ์ที่ใช้งานร่วมกันได้ และ ทำการต่อเชื่อม ชุดหูฟังจะแสดงรายการอุปกรณ์ที่พบบนหน้าจอ เมื่อคุณเห็น อุปกรณ์ที่ต้องการ ให้กด Stop และเลือกอุปกรณ์

หากอุปกรณ์ดังกล่าวไม่ได้ถูกจับคู่ไว้ก่อนหน้านี้กับชุดหูฟัง และจำเป็นต้องใช้ รหัสผ่าน ชุดหูฟังก็จะขอให้ใส่รหัสผ่าน ป้อนรหัสผ่านสำหรับอุปกรณ์เพื่อเปิดใช้ การต่อเชื่อม ในการป้อนตัวเลข ดู "รหัสผ่าน Bluetooth" ในหน้า 6

- Active device—เพื่อดูข้อมูลเกี่ยวกับอุปกรณ์ที่กำลังต่อเชื่อมกับชุดหูฟัง หาก ด้องการจบการต่อเชื่อมให้เลือก Options > Disconnect
- Paired devices—เพื่อดูรายการอุปกรณ์ที่ถูกจับคู่กับชุดหูฟัง คุณสามารถจับคู่ อุปกรณ์ได้สูงชุด 10 อุปกรณ์ในเวลาเดียวกัน

หากต้องการลบการจับคู่ ให้เลือกการจับคู่นั้น และเลือก Options > *Delete pairing* > **OK** 

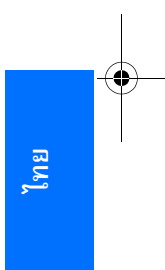

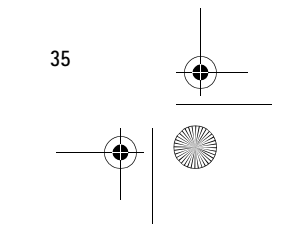

9236324\_hs-13w\_3\_th.fm Page 36 Tuesday, November 2, 2004 9:10 PM

#### ฟังก์ชันในเมนู

- Bluetooth settings-เพื่อระบุการตั้งค่าเพิ่มเติม
  - หากต้องการระบุอุปกรณ์ที่จะมองเห็นชุดหูฟัง ให้เลือก My headset's visibility หากคุณเลือก Shown to all อุปกรณ์ทั้งหมดจะมองเห็นชุดหูฟัง ของคุณโดยใช้เทคโนโลยีไร้สาย Bluetooth หากคุณเลือก Hidden เฉพาะ อุปกรณ์ที่ถูกจับคู่จะมองเห็นชุดหูฟังของคุณ ถึงแม้ว่าคุณจะยังคงมองเห็น อุปกรณ์ทั้งหมดที่ใช้งานร่วมกันได้
  - หากต้องการเปลี่ยนชื่อชุดหูฟังซึ่งช่วยให้อุปกรณ์อื่น ๆ รู้จักชุดหูฟังของคุณ ให้เลือก My headset's name ในการป้อนตัวอักษรหรือตัวเลข ดู "การพิมพ์ และแก้ไขข้อความ" ในหน้า 19

เมื่ออุปกรณ์อื่นๆ พยายามที่จะต่อเชื่อมกับชุดหูฟังของคุณ จะมีข้อความแจ้งเตือน ปรากฏบนหน้าจอ กด Accept เพื่อยอมรับ และกด Reject เพื่อปฏิเสธการต่อเชื่อม

# การตั้งค่าเวลาและวันที่

#### หาฬิกา

#### เลือก Menu > Settings > Time and date settings > Clock

หากต้องการแสดงหรือซ่อนเวลาบนหน้าจอในโหมดสแตนต์บาย ให้เลือก Show clock หรือ Hide clock หากต้องการปรับนาฬิกาให้เป็นเวลาที่ถูกต้อง ให้เลือก Set the time ดู "การพิมพ์และแก้ไขข้อความ" ในหน้า 19 หากต้องการเลือกรูปแบบเวลา 12 ชั่วโมง หรือ 24 ชั่วโมง ให้เลือก Time format

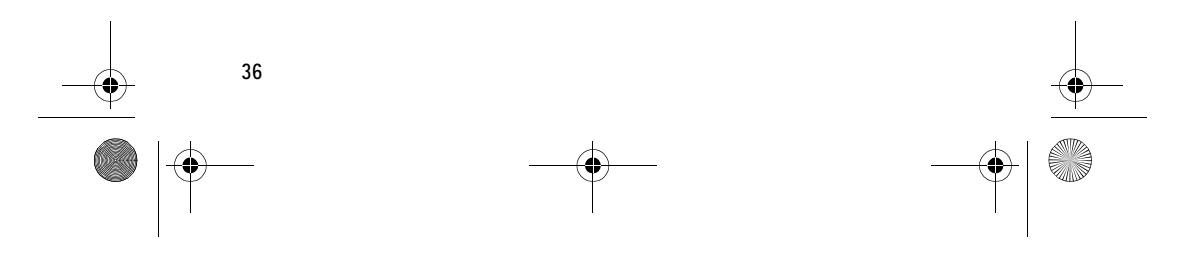

9236324\_hs-13w\_3\_th.fm Page 37 Tuesday, November 2, 2004 9:10 PM

# ฟังก์ชันในเมนู

#### วันที่

เลือก Menu > Settings > Time and date settings > Date

หากต้องการแสดงหรือซ่อนวันที่บนหน้าจอในโหมดสแตนด์บาย ให้เลือก *Show date* หรือ *Hide date* หากต้องการปรับเปลี่ยนวันที่ ให้เลือก *Set the date* ดู "การพิมพ์และ แก้ไขข้อความ" ในหน้า 19 นอกจากนี้ คุณสามารถเลือกรูปแบบและตัวคั่นวันที่

## การสรุประยะเวลาที่ใช้สาย

หากต้องการแสดงระยะเวลาที่พูดสาย หลังจากที่สิ้นสุดการโทรแต่ละครั้ง ให้เลือก Menu > Settings > Summary after call > On

#### ภาษา

หากต้องการเลือกภาษาสำหรับข้อความบนหน้าจอ ให้เลือก Menu > Settings > Headset language หลังจากที่คุณเปลี่ยนภาษา ชุดหูฟังจะถามว่าคุณต้องการเปลี่ยน ภาษาสำหรับการโทรออกด้วยเสียงหรือไม่ ดู "การตั้งค่าโทรออกด้วยเสียง" ในหน้า 41

# การล็อคปุ่มอัตโนมัติ

คุณสามารถตั้งค่าให้มีการล็อคปุ่มบนชุดหูฟังโดยอัตโนมัติหลังจากที่สิ้นสุดระยะ เวลาที่ตั้งไว้เมื่อชุดหูฟังอยู่ในโหมดสแตนด์บาย และไม่ได้ใช้ฟังก์ชันใด ๆ

เลือก Menu > Settings > Automatic keyguard

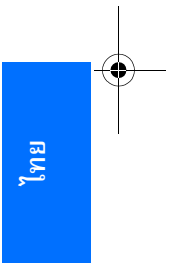

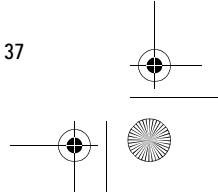

9236324\_hs-13w\_3\_th.fm Page 38 Tuesday, November 2, 2004 9:10 PM

#### ฟ้งก์ชันในเมนู

- หากต้องการปิดการล็อคปุ่มอัตโนมัติ ให้เลือก Off
- ดูเพิ่มเติม "Keyguard (การล็อคปุ่ม)" ที่หน้า 42

## แสดงข้อความวิธีใช้

หากต้องการแสดงหรือช่อนข้อความวิธีใช้ ให้เลือก Menu > Settings > Help text activation ดูเพิ่มเดิม "การใช้เมนู" ที่หน้า 18

# การตั้งค่าการแสดงผล

## ภาพพื้นหลัง

คุณสามารถกำหนดให้ชุดหูฟังแสดงรูปภาพพื้นหลังเมื่ออยู่ในโหมดสแตนด์บาย รูปภาพบางรูปถูกจัดเก็บไว้ล่วงหน้าใน *Gallery* นอกจากนี้ คุณอาจได้รับรูปภาพผ่าน เทคโนโลยีไร้สาย Bluetooth และจัดเก็บไว้ใน *Gallery* ชุดหูฟังของคุณสนับสนุน รูปแบบ JPEG และ GIF

#### การเลือกรูปภาพพื้นหลัง:

- 1. เลือก Menu > Settings > Display settings > Wallpaper
- เลือก Select wallpaper และเนื้อหาของโฟลเดอร์ Graphics ใน Gallery จะปรากฏบนหน้าจอ
- 3. เลื่อนไปที่รูปภาพที่คุณต้องการ

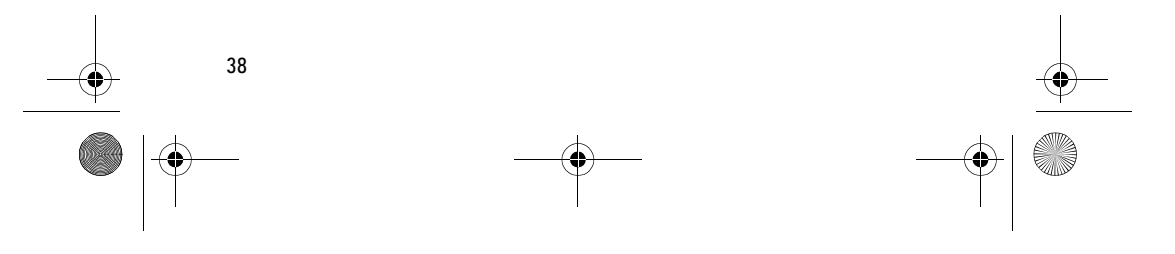

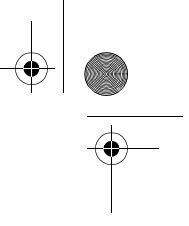

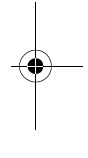

9236324\_hs-13w\_3\_th.fm Page 39 Tuesday, November 2, 2004 9:10 PM

 หากต้องการกำหนดรูปภาพดังกล่าวให้เป็นภาพพื้นหลัง ให้เลือก Options > Set as wallpaper

ภาพพื้นหลังจะไม่ปรากฏบนหน้าจอ เมื่อคุณเปิดใช้โหมดรูปภาพ

หากต้องการเปิดใช้หรือยกเลิกการใช้ภาพพื้นหลัง ให้เลือก Menu > Settings > Display settings > Wallpaper > On หรือ Off

#### โหมดรูปภาพ

เลือก **Menu** > *Settings* > *Display settings* > *Image mode* และเลือกตัวเลือก ด่อไปนี้:

- On—เพื่อเปิดใช้โหมดรูปภาพ เมื่อคุณเปิดใช้โหมดรูปภาพ โหมดนี้จะเริ่มทำงาน เมื่อสิ้นสุดเวลาที่กำหนดในโหมดสแตนด์บาย หรือเมื่อคุณเปิดใช้การล็อคปุ่ม
- Off—เพื่อปิดโหมดรูปภาพ
- Select image—เพื่อแสดงโฟลเดอร์ Gallery เลือกโฟลเดอร์ เลื่อนไปที่รูปภาพ หรือการแสดงที่คุณต้องการ และเลือก Options > Set as image mode
- Image mode timeout—เพื่อระบุเวลาที่โหมดสแตนด์บายจะสิ้นสุดลง และหลัง จากนั้นโหมดรูปภาพก็จะเริ่มทำงาน เลือกเวลาที่กำหนดไว้ล่วงหน้า หรือ Other หากคุณเลือก Other ให้ป้อนเวลาที่คุณต้องการ ในการป้อนเวลา ให้กด () หรือ
   ช้า ๆ จนกว่าตัวเลขที่ถูกต้องจะปรากฏ เลือก Next เพื่อย้ายไปยังตัวเลข ถัดไป และกด OK เพื่อจบการดำเนินการ

#### โครงสร้างสื

คุณสามารถเปลี่ยนสีของส่วนประกอบบางอย่างบนหน้าจอ เช่น เครื่องหมาย และ แถบสัญญาณ

เลือก Menu > Settings > Display settings > Colour schemes เลือกโครงสร้าง สีที่คุณต้องการ

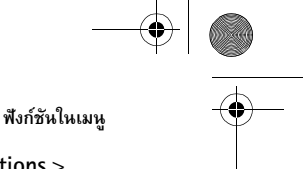

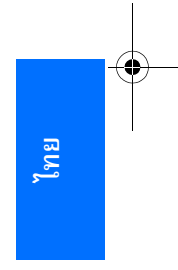

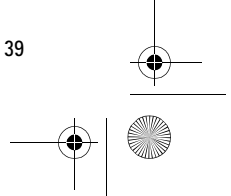

9236324\_hs-13w\_3\_th.fm Page 40 Tuesday, November 2, 2004 9:10 PM

#### ฟังก์ชันในเมนู

#### ความสว่างหน้าจอ

ดุณสามารถเปลี่ยนระดับความสว่างของหน้าจอ

ไปยังตัวเลขถัดไป และกด OK เพื่อจบการดำเนินการ

## ตั้งเวลาไฟพื้นหลังของหน้าจอ

คุณสามารถระบุระยะเวลาที่ไฟพื้นหลังของหน้าจอจะสว่างอยู่ ถ้าหากไม่ได้กดจอยสดิ๊ก เลือก Menu > Settings > Display settings > Lights เลือกเวลาที่กำหนดไว้ ล่วงหน้า หรือ Other หากคุณเลือก Other ให้ป้อนเวลาที่คุณต้องการ ในการป้อนเวลา ให้กด 🕲 หรือ 📵 ซ้ำๆ จนกว่าตัวเลขที่ถูกต้องจะปรากฏ เลือก Next เพื่อย้าย

# การตั้งค่าเสียงเรียกเข้า

40

เลือก Menu > Settings > Tone settings และเลือกตัวเลือกต่อไปนี้:

 Headset audio—เพื่อเปิดหรือปิดเสียงเรียกเข้า หากคุณปิดเสียงเรียกเข้า ชุดหูฟัง จะไม่เล่นเสียงเรียกเข้า เสียงกดปุ่ม หรือเสียงเตือน

การตั้งค่านี้ไม่ส่งผลกระทบต่อเสียงที่ได้ยินผ่านหูฟัง เพราะเสียงดังกล่าวจะถูกส่ง มาจากโทรศัพท์โดยอัตโนมัติ

- Incoming call alert–เพื่อเลือกวิธีที่โทรศัพท์จะแจ้งเตือนเกี่ยวกับสายเรียกเข้า ตัวเลือกได้แก่ Ringing, Ascending, Ring once, Beep once และ Off
- *Ringing tone*—เพื่อเลือกเสียงเรียกเข้าสำหรับสายเรียกเข้า
- *Ringing volume*-เพื่อตั้งระดับเสียงสำหรับสายเรียกเข้า

#### ฟังก์ชันในเมนู

- Keypad tones–เพื่อกำหนดให้ชุดหูฟังแสดงเสียงสัญญาณในแต่ละครั้งที่กดปุ่ม
- *Warning tones*—เพื่อกำหนดให้ชุดหูฟังแสดงเสียงสัญญาณ เช่น เมื่อแบตเตอรี่หมด

# การตั้งค่าโทรออกด้วยเสียง

เลือก Menu > Settings > Voice dial settings และเลือกตัวเลือกต่อไปนี้:

- Voice dial language—เพื่อตั้งภาษาสำหรับการโทรออกด้วยเสียง ภาษาที่ ถูกต้องจะทำให้ชุดหูฟังสามารถจดจำชื่อได้อย่างแม่นยำ หลังจากที่คุณเปลี่ยนภาษา ชุดหูฟังจะถามว่าคุณต้องการเปลี่ยนภาษาสำหรับ ข้อความบนหน้าจอด้วยหรือไม่
- *Repeat dialled name*–เพื่อกำหนดให้ชุดหูฟังอ่านทวนชื่อที่คุณพูด เพื่อยืนยัน การเลือกของคุณก่อนที่จะโทรหมายเลขนั้นๆ
- *Reset voice dial settings*—เพื่อรีเซ็ตการเปลี่ยนแปลง การตั้งค่าภาษาจะไม่ เปลี่ยนแปลง

## สถานะหน่วยความจำ

เลือก Menu > Settings > Memory status และเลือกตัวเลือกต่อไปนี้:

- Contacts status—เพื่อดูจำนวนรายชื่อที่จัดเก็บไว้ในสมุดโทรศัพท์ และจำนวน รายชื่อใหม่ที่ยังสามารถจัดเก็บเพิ่มเติม
- Gallery status—เพื่อดูขนาดพื้นที่หน่วยความจำที่ใช้สำหรับไฟล์ Gallery และ ขนาดพื้นที่ว่างสำหรับจัดเก็บรูปภาพและไฟล์ข้อความใหม่ ๆ

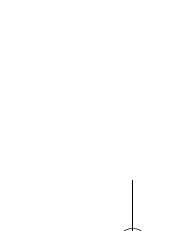

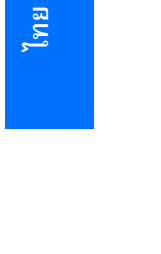

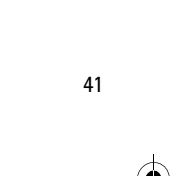

9236324\_hs-13w\_3\_th.fm Page 42 Tuesday, November 2, 2004 9:10 PM

#### ฟังก์ชันในเมนู

## แอปพลิเคชันสำหรับการดาวน์โหลด

หากต้องการส่งแอปพลิเคชันสำหรับการดาวน์โหลดไปยังโทรศัพท์ที่ต่อเชื่อม ให้เลือก Menu > Settings > Send application to phone ยืนยันโดยกด Yes

สำหรับข้อมูลเพิ่มเติมและคำแนะนำเกี่ยวกับวิธีการเปิดใช้แอปพลิเคชันในโทรศัพท์ ดู "เปิดชุดหูฟังเป็นครั้งแรก" ในหน้า 12

# การคืนสู่การตั้งค่าดั้งเดิม

เมื่อต้องการเปลี่ยนการตั้งค่าเมนูให้กลับเป็นค่าดั้งเดิม ให้เลือก Menu > Settings > Restore factory settings ป้อนรหัสผ่าน Bluetooth และกด OK ดู "รหัสผ่าน Bluetooth" ในหน้า 6

ข้อมูลที่คุณป้อนหรือคัดลอกจากโทรศัพท์ เช่น ชื่อและเบอร์โทรศัพท์ที่จัดเก็บไว้ ในสมุดโทรศัพท์ จะไม่ถูกลบ

# 📕 Keyguard (การล็อคปุ่ม)

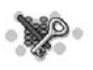

คุณสามารถล็อคปุ่มเพื่อป้องกันการกดปุ่มโดยไม่ได้ตั้งใจ

• ล็อคปุ่ม:

ในโหมดสแตนด์บาย ให้เลือก **Menu** > *Keyguard* 

โหมดรูปภาพจะเริ่มทำงาน หากโหมดดังกล่าวถูกเปิดใช้ ดู "โหมดรูปภาพ" ในหน้า 39

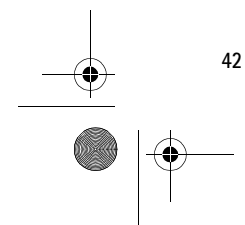

9236324\_hs-13w\_3\_th.fm Page 43 Tuesday, November 2, 2004 9:10 PM

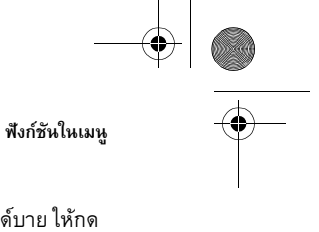

## ปลดล็อคปุ่ม:

-0

•

กดจอยสติ๊กในทิศทางใด ๆ เพื่อออกจากโหมดรูปภาพ ในโหมดสแตนด์บาย ให้กด Unlock แล้วกด OK ภายใน 1.5 วินาที

หากคุณได้รับสายเรียกเข้าในขณะที่ล็อคปุ่มอยู่ การล็อคปุ่มจะหยุดทำงานโดยอัตโนมัติ เมื่อคุณวางสายหรือปฏิเสธการรับสาย ปุ่มก็จะถูกล็อคโดยอัตโนมัติอีกครั้ง

ในการตั้งการล็อคปุ่มอัตโนมัติ เมื่อปุ่มไม่ได้ถูกกดสักระยะหนึ่ง ดู "การล็อคปุ่มอัตโนมัติ" ในหน้า 37

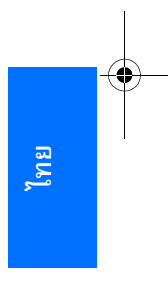

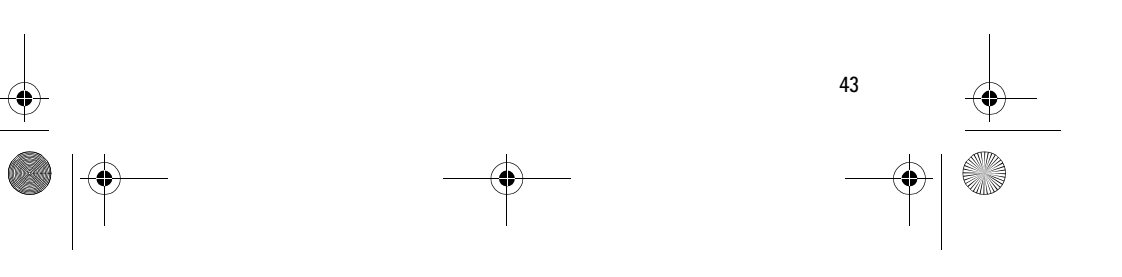

9236324\_hs-13w\_3\_th.fm Page 44 Tuesday, November 2, 2004 9:10 PM

ข้อมูลเกี่ยวกับแบตเตอรี่

# 6. ข้อมูลเกี่ยวกับแบตเตอรื่

# 🔳 การชาร์จและการคายประจุ

อุปกรณ์ของคุณใช้พลังงานจากแบตเตอรี่ที่สามารถชาร์จซ้ำได้ คุณสามารถชาร์จ แบตเตอรี่และคายประจุได้หลายร้อยครั้ง แต่แบตเตอรี่จะเสื่อมสภาพลงตามการใช้งาน เมื่อสังเกตเห็นว่าเวลาการสนทนาและการสแตนด์บายสั้นลงกว่าปกติ โปรดนำอุปกรณ์ ไปยังศูนย์บริการที่ผ่านการรับรองใกล้บ้านคุณ เพื่อเปลี่ยนแบตเตอรี่ ใช้แต่แบตเตอรี่ ที่ได้รับการรับรองจาก Nokia และชาร์จแบตเตอรี่ของคุณด้วยชาร์จเจอร์ที่ได้รับการ รับรองจาก Nokia และออกแบบมาเพื่อใช้งานกับอุปกรณ์นี้แล้วเท่านั้น

เมื่อแบตเตอรี่ถูกชาร์จไฟจนเต็มให้ถอดปลั๊กชาร์จเจอร์ออกจากเต้ารับไฟฟ้าและดัว อุปกรณ์ อย่าต่อแบตเตอรี่ทิ้งไว้กับชาร์จเจอร์ การชาร์จแบตเตอรี่นานเกินไปอาจ ทำให้อายุการใช้งานลดลง หากคุณไม่ได้ใช้งานแบตเตอรี่ที่ชาร์จไว้เต็มแล้ว แบตเตอรี่ จะคายประจุออกเองตามระยะเวลา อุณหภูมิที่สูงเกินไปจะมีผลต่อประสิทธิภาพ ในการชาร์จของแบตเตอรี่

ใช้แบตเตอรี่ตามวัตถุประสงค์ที่ระบุเท่านั้น อย่าใช้ชาร์จเจอร์หรือแบตเตอรี่ที่ชำรุด เสียหาย

การทิ้งแบตเดอรี่ไว้ในที่ร้อนหรือเย็น เช่น การทิ้งไว้ในรถที่จอดอยู่ในสภาพอากาศ ที่ร้อนหรือหนาวจัด จะทำให้ประสิทธิภาพและอายุการใช้งานของแบตเตอรี่ลดลง พยายามเก็บแบตเตอรี่ไว้ในที่ที่มีอุณหภูมิระหว่าง 15°C และ 25°C (59°F และ 77°F) อุปกรณ์ที่แบตเตอรี่อยู่ในสภาพร้อนหรือเย็นเกินไป อาจจะไม่สามารถใช้งานได้ชั่วคราว แม้ว่าจะชาร์จแบตเตอรี่เต็มแล้วก็ตาม ประสิทธิภาพการทำงานของแบตเตอรี่จะลดลง อย่างมากเมื่ออยู่ในอุณหภูมิต่ำกว่าจุดเยือกแข็ง

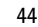

9236324\_hs-13w\_3\_th.fm Page 45 Tuesday, November 2, 2004 9:10 PM

การดูแลและบำรุงรักษา

# การดูแลและบำรุงรักษา

อุปกรณ์ของคุณเป็นผลิตภัณฑ์ที่ได้รับการออกแบบและผลิตขึ้นด้วยวิทยาการล้ำหน้า และควรได้รับการดูแลรักษาด้วยความระมัดระวัง ข้อแนะนำด้านล่างนี้จะช่วยให้คุณ สามารถใช้งานผลิตภัณฑ์นี้ได้ตรงตามเกณฑ์ของการรับประกัน

- เก็บอุปกรณ์ไว้ในที่แห้ง ไม่ให้โดนฝน ไอน้ำ ความชื้น และของเหลวทุกชนิดที่อาจ มีแร่ธาตุเป็นสารประกอบ ซึ่งจะกัดกร่อนวงจรอิเล็กทรอนิคส์ได้
- อย่าใช้หรือเก็บอุปกรณ์ในบริเวณที่มีฝุ่นละอองหรือบริเวณที่สกปรก เพราะอาจ ทำให้ชิ้นส่วนที่เคลื่อนย้ายได้หรือส่วนประกอบทางอิเล็กทรอนิคส์ได้รับความ เสียหาย
- อย่าเก็บอุปกรณ์ในบริเวณที่มีอากาศร้อนจัด เนื่องจากอุณหภูมิสูงจะทำให้อายุ การทำงานของอุปกรณ์อิเล็กทรอนิคส์สั้นลง แบตเตอรี่ชำรุดเสียหาย และทำให้ ส่วนที่เป็นพลาสติกละลายหรือผิดรูป
- อย่าเก็บอุปกรณ์ในบริเวณที่มีอากาศเย็นจัด เนื่องจากเมื่ออุณหภูมิของอุปกรณ์ กลับสู่ระดับปกติ จะมีไอน้ำก่อตัวขึ้นภายในอุปกรณ์ และทำให้แผงวงจรอิเล็ก-ทรอนิคส์ชำรุดเสียหายได้
- อย่าพยายามเปิดอุปกรณ์
- อย่ากระแทก เขย่า หรือทำอุปกรณ์ตกหล่น การใช้งานอย่างไม่ระวังอาจทำให้ แผงวงจรภายในและกลไกที่ละเอียดชำรุดเสียหาย
- อย่าใช้สารเคมีเข้มข้น น้ำยาทำความสะอาด หรือผงชักฟอก เพื่อทำความสะอาด อุปกรณ์

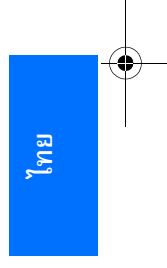

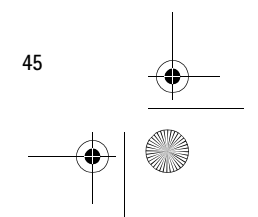

9236324\_hs-13w\_3\_th.fm Page 46 Tuesday, November 2, 2004 9:10 PM

การดูแลและบำรุงรักษา

-8

- อย่าทาสีอุปกรณ์ เนื่องจากสีอาจเข้าไปอุดตันในชิ้นส่วนที่เคลื่อนย้ายได้และส่งผล ต่อการทำงานอย่างเหมาะสมของอุปกรณ์
- ใช้เสาอากาศที่ติดมากับเครื่องหรือเสาอากาศสำหรับเปลี่ยนแทน ที่ได้รับการ รับรองเท่านั้น การใช้เสาอากาศที่ไม่ได้รับอนุญาต การดัดแปลง หรือติดตั้งอุปกรณ์ เพิ่มเติมอาจทำให้อุปกรณ์ชำรุดเสียหาย และอาจเป็นการละเมิดข้อบังคับที่ใช้ ควบคุมอุปกรณ์วิทยุสื่อสาร

คำแนะนำทั้งหมดข้างต้นนำไปใช้กับทั้งตัวอุปกรณ์ แบตเตอรี่ ชาร์จเจอร์ และอุปกรณ์ เสริมพิเศษอื่นๆ ของคุณ หากอุปกรณ์ใดทำงานไม่ถูกต้อง โปรดนำเข้ารับบริการ จากศูนย์บริการที่ได้รับการรับรองใกล้บ้านคุณ

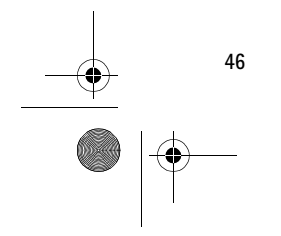

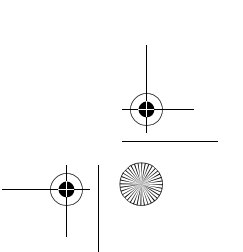